# **UNI900B**

# **Belt scale controller**

# Instruction manual

(Edition: BC06.20.36)

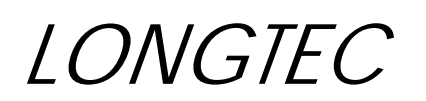

# Process weighing expert

# CONTENT

| 1. Overview                                   | 5  |
|-----------------------------------------------|----|
| 1.1 Belt Scale Principle                      | 5  |
| 1.2 Introduction                              | 6  |
| 1.3 Brief Block Diagram of UNI900B System     | 7  |
| 1.3.1 Single Control Mode                     | 7  |
| 1.3.2 Single Master/Slave Control Mode        | 8  |
| 2. Specifications                             | 9  |
| 2.1 General                                   | 9  |
| 2.2 Analog Part                               | 9  |
| 3. Dimensions and Installation                | 10 |
| 3.1 Dimensions                                |    |
| 3.2 Mounting                                  |    |
| 4. Appearance Description and Interface       | 11 |
| 4.1. Front Panel                              |    |
| 4.1.1 Indicator Light                         |    |
| 4.1.2 Key                                     | 13 |
| 4.1.3 Shortcut keys                           |    |
| 4.2 Rear Panel                                |    |
| 4.3. Interface Connection                     | 16 |
| 4.3.1 Load Cell Connection                    |    |
| 4.3.2 Input Control Interface                 |    |
| 4.3.3 Speed Sensor                            |    |
| 4.3.4 Analog Input Connection                 |    |
| 4.3.5 Output control port                     |    |
| 4.3.6 Transducer Connection                   | 19 |
| 4.3.7 Communication Output Interface          | 20 |
| 5. Screen Layout and Menu Setting             | 23 |
| 5.1 Main Display Layout                       |    |
| 5.2 General Message                           | 24 |
| 5.3 Summary of Main Menu                      |    |
| 6. Parameter Setting and Function Description | 27 |
| 6.1 Often Use Para                            | 27 |
| 6.2 Data Search                               | 27 |
| 6.3 Para. Setting                             |    |
| 6.3.1 Measure Para                            |    |
| 6.3.2 Control Para                            |    |
| 6.3.3 Flow Para                               |    |
| 6.3.4 ACC. Cont                               |    |
| 6.3.5 Zero Para                               |    |
| 6.3.6 Total Para                              |    |
| 6.3.7 Speed Para                              |    |
| 6.3.8 Weight Density                          |    |

| 6.3.0 Communication                                                     |                |
|-------------------------------------------------------------------------|----------------|
| 0.5.9 Communication.                                                    |                |
| 6.3.10 System Para                                                      |                |
| 6.3.11 DI Port Define                                                   |                |
| 6.3.12 DO Port Define                                                   | 42             |
| 6.3.13 AIAO Para                                                        | 44             |
| 6.3.14 Alarm Para                                                       | 45             |
| 6.4 CAL                                                                 |                |
| 6.4.1 Belt Length                                                       |                |
| 6.4.2 Tare                                                              |                |
| 6.4.3 Zero Dead Band                                                    | 48             |
| 6.4.4 Material CAL                                                      | 49             |
| 6.4.5 CablePoise CAL, Hang Poise CAL, Material Check                    | 50             |
| 6.4.6 FeederLineCAL, ManagerLineCAL                                     | 51             |
| 6.4.7 Key Para                                                          | 53             |
| 6.4.8 AI/AO CAL                                                         | 55             |
| 6.4.9 Operation Instruction and Common Error                            |                |
| 6.5 Test                                                                | 57             |
| 6.6 Security                                                            | 58             |
| 6.7 Help                                                                | 59             |
| 7. Communication                                                        |                |
| 7.1 Modell: Time Send FL (continuous mode, flow rate)                   | 59             |
| 7.1 Wodeb. Time Send I E (continuous mode, now rate)                    |                |
| 7.2 Mode1: Command Mode                                                 | 59             |
| 7.2 Mode1: Command Mode<br>7.2.1 Read Instruction R                     | 59<br>60       |
| <ul> <li>7.2 Mode1: Command Mode</li></ul>                              | 59<br>60<br>66 |
| <ul> <li>7.2 Mode1: Command Mode</li></ul>                              |                |
| <ul> <li>7.2 Model: Command Mode</li></ul>                              |                |
| <ul> <li>7.2 Model: Command Mode</li></ul>                              |                |
| <ul> <li>7.2 Model: Command Mode</li></ul>                              |                |
| <ul> <li>7.1 Modeo: Thic Send TE (continuous mode, now fate)</li></ul>  |                |
| <ul> <li>7.2 Model: Command Mode</li></ul>                              |                |
| <ul> <li>7.1 Modeo. This Send TE (continuous mode, now fate)</li></ul>  |                |
| <ul> <li>7.1 Model: Thic Send TE (continuous mode, now fate)</li></ul>  |                |
| <ul> <li>7.1 Modeo. This Send TE (continuous mode, now fate)</li></ul>  |                |
| <ul> <li>7.1 Model: Thile Send TE (continuous mode, now fate)</li></ul> |                |
| <ul> <li>7.1 Model: Thic bend TP (continuous mode, now rate)</li></ul>  |                |
| <ul> <li>7.2 Model: Command Mode</li></ul>                              |                |
| <ul> <li>7.2 Model: Command Mode</li></ul>                              |                |

#### **Carried Standard Certificaton:**

The products according to the requirement of the Q/CLGK2 - 2009, we promised the quality of strictly, which is consistent with the standards.

#### Note:

- Observe the instruction manual carefully before using the weighing indicator for the first time, where you can find answers for many questions existing in the site operation.
- Check whether the other accessories of the weighing system match.
- Equip with the installation and repairing tools as possible: the mini-type minus screw driver, digital multi-meter, load cell simulator (mV signal generator).
- Avoid being exposed to direct sun shine, sudden change of temperature, vibration and physical shocks.
- ◆ UNI900B would work in the best state when temperature is approx. 20°C (68°F) and relative humidity is approx. 50%.
- When installing, use a power line to ground UNI900B and make sure it is well contacted. It is banned to connect the ground cord of UNI900B to that of others.
- Tested by EMC (electromagnetic compatibility), with high anti-interference ability. But as the analog output of sensors and input/output of RS232/RS485 interface are sensitive to electronic noise, it is banned to bundle the referred signal wires and power wires together and take the signal wires far away from the AC power of instruments or other equipments. It is also needed to shorten signal wires or coaxial cables as possible.
- The accuracy of weighing system is codetermined by multi elements, such as selection of load cells, installation, scale body, signal connection, power, rather than just by one of them.
- In case of short circuit, an individual power is needed for analog output, which means that its common terminal of the power cannot be connected with other common terminals or shielded wires.
- Shielded wires of load cells, signal/excitation wire and ground wire cannot make a loop, otherwise the input of the instrument may not be stable.
- Make sure the instrument is well grounded; otherwise the display of instrument may not be stable.

### 1. Overview

#### **1.1 Belt Scale Principle**

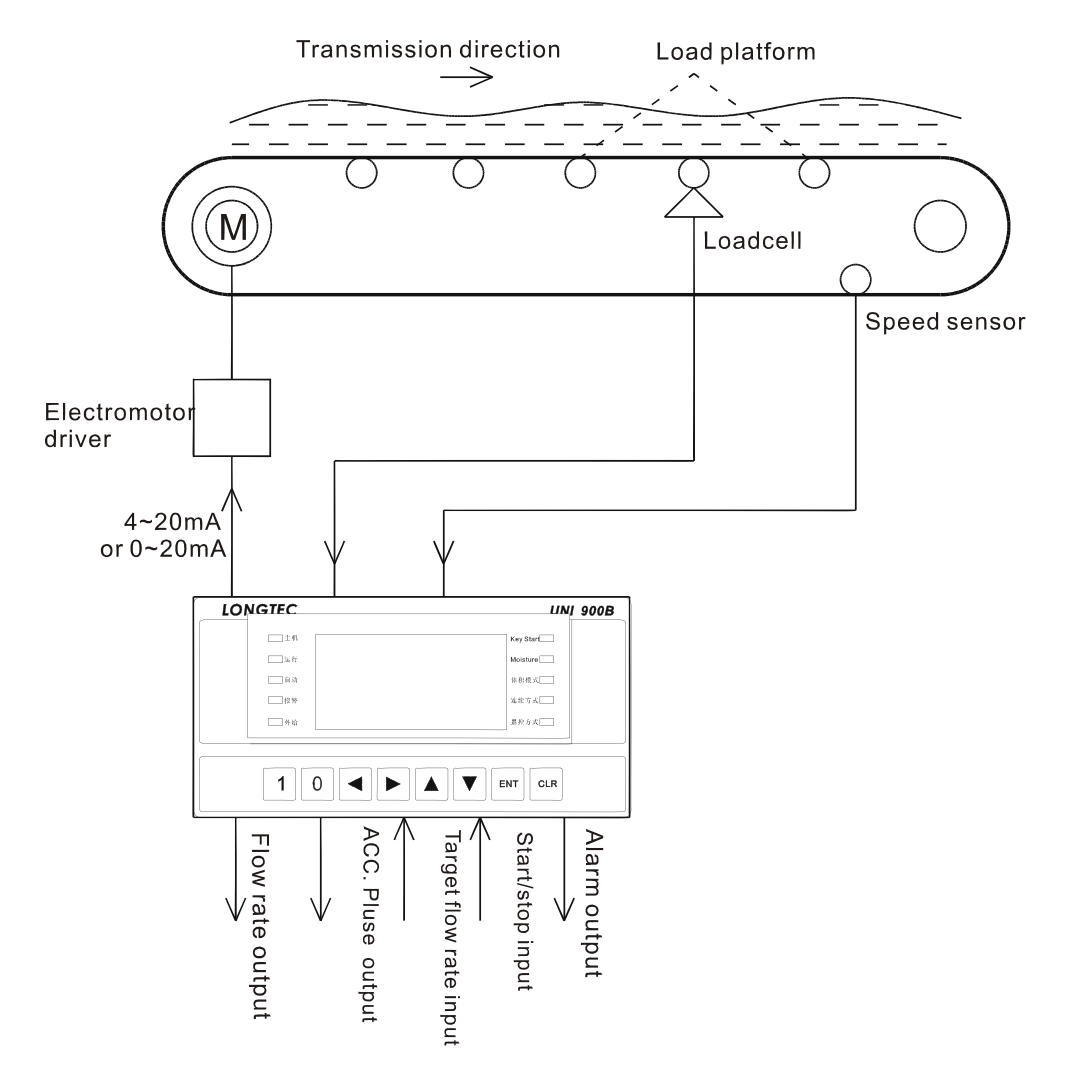

Belt scale controller uses calculation of integral to figure out the flow rate and accumulation of the material that is conveyed by the belt, after receiving weight and speed signal from the weighing load cells and the speed load cells. Meanwhile it can use driving device to control the speed of the belt or the feeding amount to control the flow rate of the instrument, so that dynamic measurement and continuous proportioning can be realized.

# **1.2 Introduction**

The UNI900B controller is specially designed for the belt scale, which is of high accuracy, high reliability, and high performance. It adopts 32-bit ARM chip as its CPU, and chooses industrial components and bonding process production, with various kinds of anti-jamming measures. High-Voltage Pulse test, high voltage with gas gap discharging test, high voltage with contact discharging test, and high and low temperature test are adopted. It is of high reliability, of advanced control algorithm, easy to be operated, of strong adaptive ability and provides various kinds of extended modules. Its prominent advantages are as follows.

- 1. The design of the meter takes electromagnetic compatibility (EMC for short) into account, whose shell is Aluminum alloy, having electromagnetic shielding and with anti-jamming ability, well sealed.
- 2. User-friendly display is provided, with vacuum fluorescent lattice display (VFD). It could be easily operated without operation manual.
- 3. Switch input port (DI), switch output port (DO), analog 4-20mA output port (AO) can be all customized, with high reliability as well as convenience and flexibility.
- 4. It is interchangeable. When changing a new one whose hardware is the same as the old one, you just need to set the calibration coefficient and 5 kinds of data of the linear calibration of the feeder's output of the new one as the same of the old one, and it can be used without repeated calibration.
- 5. Multi-UN900B can make up of a mini-type control system through CAN bus. They and the loss-in-weights of UNI900A serious can also make up of a mini-type control system.
- 6. UNI900B adopts model control and increment type digital PID control, which could improve the system's control accuracy and reaction speed, and make sure it is more stable at the same time.
- 7. Up to 5 points for calibration, this could compensate nonlinear change of belt tension and improve measurement accuracy.

# **1.3 Brief Block Diagram of UNI900B System**

# 1.3.1 Single Control Mode

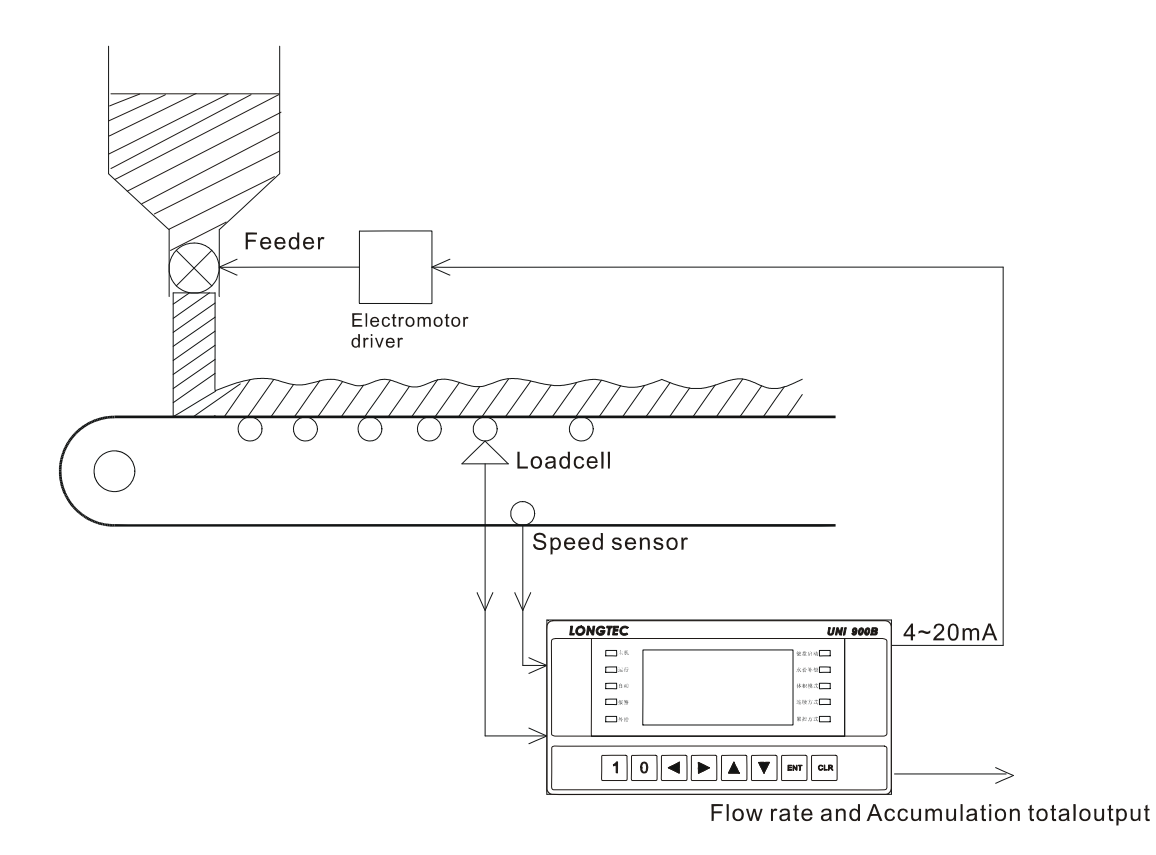

Single UNI900B is used to control one belt scale or one belt feeder, which is the most commonly used mode. It has various kinds of control methods, including volume control and accumulation control.

#### 1.3.2 Single Master/Slave Control Mode

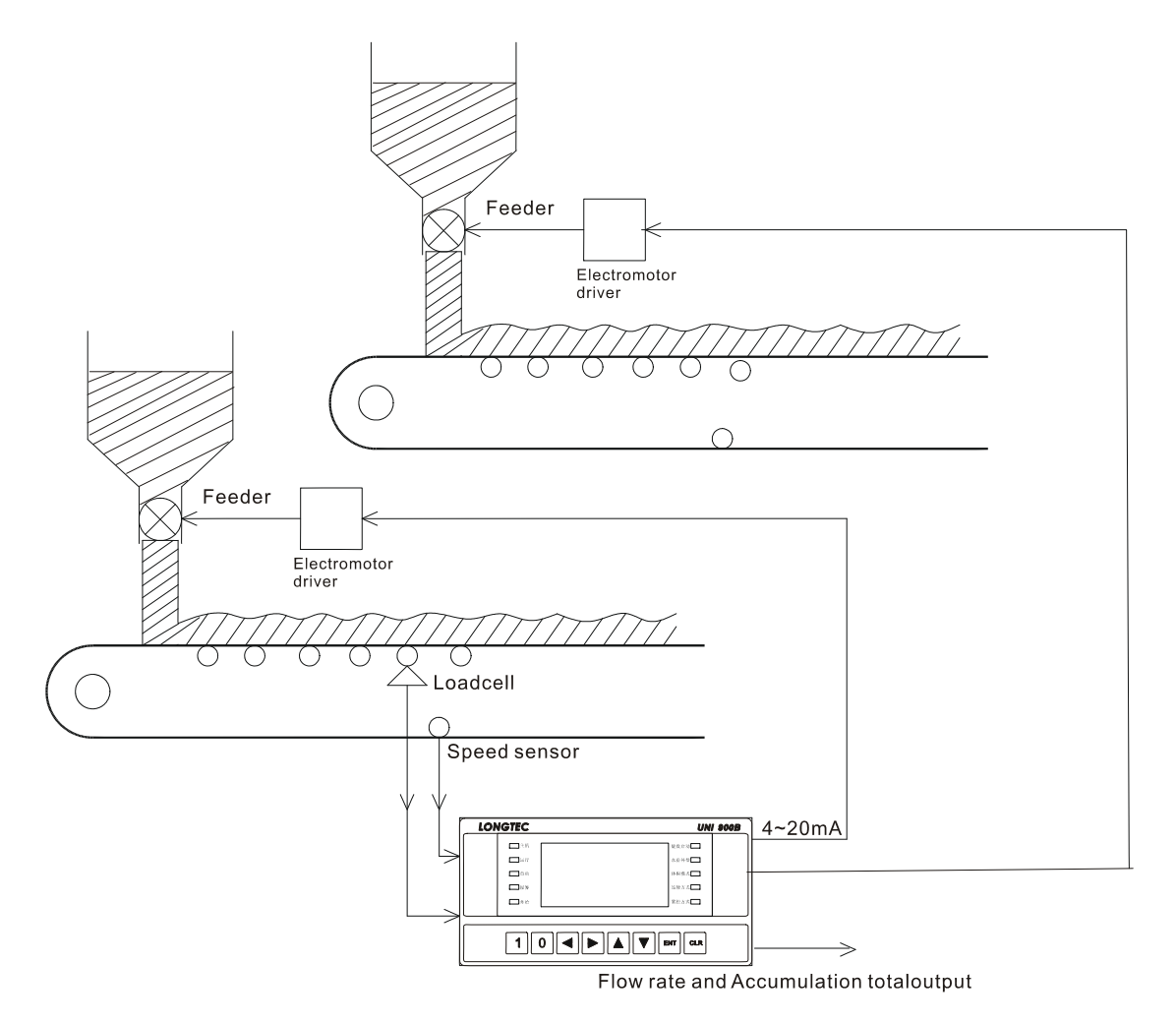

Single master/slave control can realize one UNI900B controller to control two feeders at the same time. One feeder is the master which accurately controls the flow rate of one kind of material, while another feeder is the slave which controls the feed according to the given proportion, so that it can feed two kinds of material proportionally. If you choose extended analog output interface, it can feed three kinds of material proportionally at the most.

# 2. Specifications

# 2.1 General

| 1.  | Power supply                   | : AC 207V∽253, 50/60Hz                                                      |
|-----|--------------------------------|-----------------------------------------------------------------------------|
| 2.  | Power consumption              | $z \approx 18 \text{ W}$                                                    |
| 3.  | Operating temperature          | :-5°C~65°C (23°F~137°F)                                                     |
| 4.  | Humidity                       | : $\leq$ 90% Relative humidity (non-condensation)                           |
| 5.  | Weight                         | : $\approx$ 2.7kg                                                           |
| 6.  | Analog input channel           | : 1 Channel (AI)                                                            |
| 7.  | Analog output channel          | : 3 Channels (AO1, AO2, (AO3 optional))                                     |
| 8.  | Switch input channel           | : 8 Channels                                                                |
| 9.  | Switch output channel          | : 8 Channels, Relay output, it is at most 2A for every                      |
|     |                                | channel and at most 4A in all for all channels when driving resistance load |
| 10. | Communication output channel   | : RS232/RS485 (Modbus RTU)                                                  |
| 11. | Communication extended channel | : CAN (DeviceNet、CANOPEN), Profibus DP bus,                                 |
|     |                                | CC-Link, Modbus TCP/IP, AB company industrial                               |
|     |                                | Ethernet, serial communication for printer (optional)                       |
| 12. | Speed signal channel           | : Max. 3 kHz (pulse input), 12V (power supply)                              |
|     |                                |                                                                             |
| 2.2 | Analog Part                    |                                                                             |

| 1.  | Load cell type applicable   | : All kinds of strain gauge load cells                                               |
|-----|-----------------------------|--------------------------------------------------------------------------------------|
| 2.  | Input voltage               | : DC 10V±5%, Max. 250mA                                                              |
| 3.  | Output sensitivity          | : 0.3µV /d~0.3mV /d                                                                  |
| 4.  | Input resistance            | : The resistance between each terminal can not less than $100 \text{M}\Omega$ at     |
|     |                             | DC 500V                                                                              |
| 5.  | Zero point adjustable range | : 0.3mV~15.0mV                                                                       |
| 6.  | Input voltage range         | : 0.3mV~30.0mV                                                                       |
| 7.  | Temperature coefficient     | : $\leq (0.0008\% \text{ of the reading} + 0.3 \text{ division})/^{\circ}\mathbb{C}$ |
| 8.  | Non-linear deviation        | : ≤0.005% of F.S                                                                     |
| 9.  | Sample method               | : Delta-sigma                                                                        |
| 10. | Sample speed                | : Max. 200times/second                                                               |
| 11. | Internal resolution         | : 1/16,000,000                                                                       |
| 12. | Pressure proof              | : When the voltage between every output terminal                                     |
|     |                             | ( including common, earth, relay output, analog output) is at DC                     |
|     |                             | 500V, it can resist pressure in 1 minute; while the voltage between                  |
|     |                             | every power input terminal ( including common, earth,                                |
|     |                             | optoelectronic coupled input, analog input ) is at AC1500V, it can                   |
|     |                             | resist pressure in 1 minute.                                                         |

# **3.** Dimensions and Installation

# 3.1 Dimensions

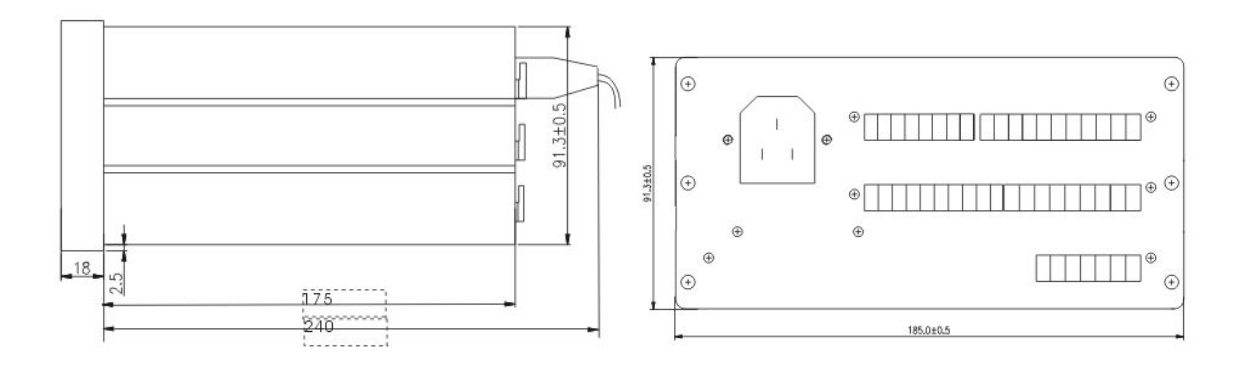

# **3.2 Mounting**

Open the package, and remove the two mounting bars on both sides by a screwdriver.

Step1

Setp2

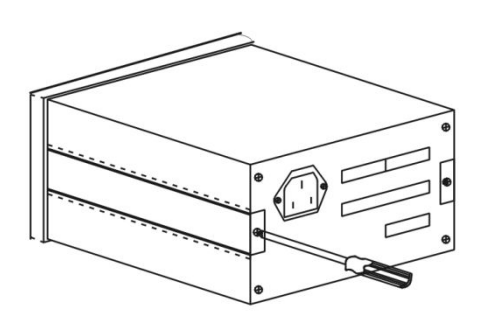

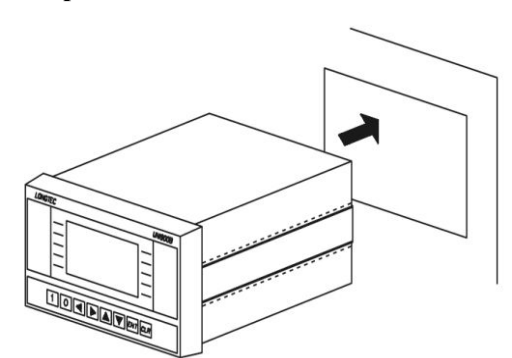

Step3

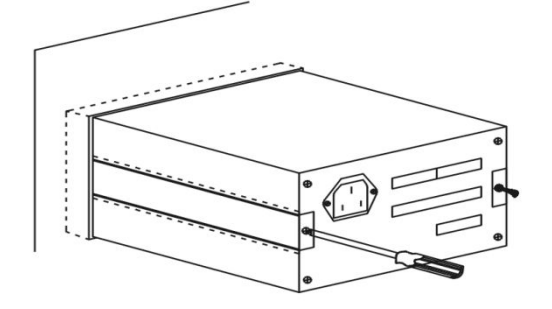

# 4. Appearance Description and Interface

# 4.1. Front Panel

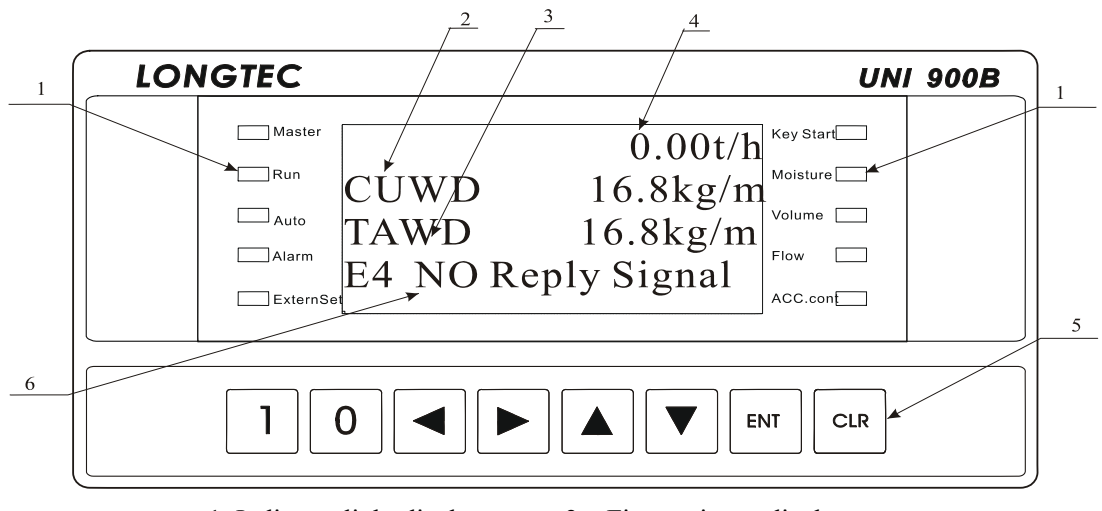

1. Indicator light display area 2. First assistant display area

3. Second assistant display area 4. Main display area 5. Key 6. Alarm display area

Note: This window is displayed in small font.

# 4.1.1 Indicator Light

| Indicator light | Description                                                                                                    |
|-----------------|----------------------------------------------------------------------------------------------------|
| Master          | Multi-UNI900B can make up of a mini-type control system; one of them is the master, and the others are the salves.                                           |
|                 | On: Master Off: Slave                                                                                                    |
| Run             | Measurement indication                                                                                                    |
|                 | On: Running Off: Stop measurement                                                                                                    |
| Auto            | Control status indication                                                                                                    |
|                 | On: Auto control Off: Manual control                                                                                                    |
| Alarm           | On: There are one or more than one alarms.                                                                                                    |
|                 | Off: No alarm                                                                                                    |
| Externse        | On: Target flow is set by AI port, serial port or CAN bus.                                                                                                   |
|                 | Off: Target flow is set by KEY.                                                                                                    |
| Key start       | On: Start and stop running by KEY                                                                                                    |
|                 | Off: Start and stop running by DI ports, serial port or CAN bus.                                                                                             |
| Moisture        | On: The effect to accumulation total and flow rate caused by moisture will be                                                                                |
|                 | compensated.                                                                                                    |
|                 | Off: No compensation                                                                                                    |
| Volume          | On: Running in volumetric mode                                                                                                    |
|                 | Off: Running in weighing mode                                                                                                    |
| Flow            | UNI900B mainly has two production modes. 1. Continuous mode, it keeps                                                                                        |
| Acc. control    | running until the operator gets it stopped; 2. Accumulation control mode, it stops automatically when the accumulation amount comes up to the setting value. |

#### 4.1.2 Key

Keys are described from left to right.

| No. | Key         | Description                                                                       |
|-----|-------------|-----------------------------------------------------------------------------------|
| 1   | I RUN       | Start measurement                                                                 |
|     |             | When selecting key input, it is effective and keep pressing $\bigcup$ key for     |
|     |             | 2s to start. Otherwise, it is ineffective.                                        |
| 2   | O STOP      | Stop measurement                                                                  |
|     |             | When selecting key input, it is effective and keep pressing $\bigcirc$ key for    |
|     |             | 2s to start. Otherwise, it is ineffective.                                        |
| 3   |             | Left shift to select. In parameter setting, it is used to turn the setting bit to |
|     | Left Shift  | left.                                                                             |
| 4   |             | Right shift to select. In parameter setting, it is used to turn the setting bit   |
|     | Right Shift | to right.                                                                         |
| 5   |             | Up shift to select. In function setting, it is used to select the upper           |
|     | Up Shift    | function; while in parameter setting, it is used to increase the value.           |
| 6   |             | Down shift to select. In function setting, it is used to select the next          |
|     | Down Shift  | function; while in parameter setting, it is used to decrease the value.           |
| 7   | ENT Enter   | It is used to enter the function menu, valid in any mode.                         |
| 8   | CLR Clear   | It is used to exit the current menu or cancel the setting.                        |

#### 4.1.3 Shortcut keys

On the standby screen, press ENT, and press (I) in 1~2 seconds, switch manual / automatic control quickly. And the second assistant display area turn to display analog output 1 automatically.
 On the standby screen, when it displays analog output 1, and the instrument is on the weighing and manual control state, press (I)(left), its current ads 0.1mA. If you press this key continuously, its current increases quickly. Press (I)(right), its current subtracts 0.1 mA. If you press this key continuously, its current decreases quickly.
 When on the menu "often"-"adjust control current manually", and the instrument is on the weighing and manual control state, press (I)(left), its current ads 0.1mA. If you press this key continuously, its current increases quickly. Press (I)(left), its current ads 0.1mA. If you press this key continuously, its current increases quickly. Press (I)(left), its current ads 0.1mA. If you press this key continuously, its current increases quickly. Press (I)(left), its current ads 0.1mA. If you press this key continuously, its current increases quickly. Press (I)(left), its current ads 0.1mA. If you press this key continuously, its current increases quickly. Press (I)(left), its current subtracts 0.1 mA. If you press this key continuously, its current increases quickly. Press (I)(left), its current subtracts 0.1 mA. If you press this key continuously, its current increases quickly. Press (I)(left), its current subtracts 0.1 mA. If you press this key continuously, its current increases quickly.

### 4.2 Rear Panel

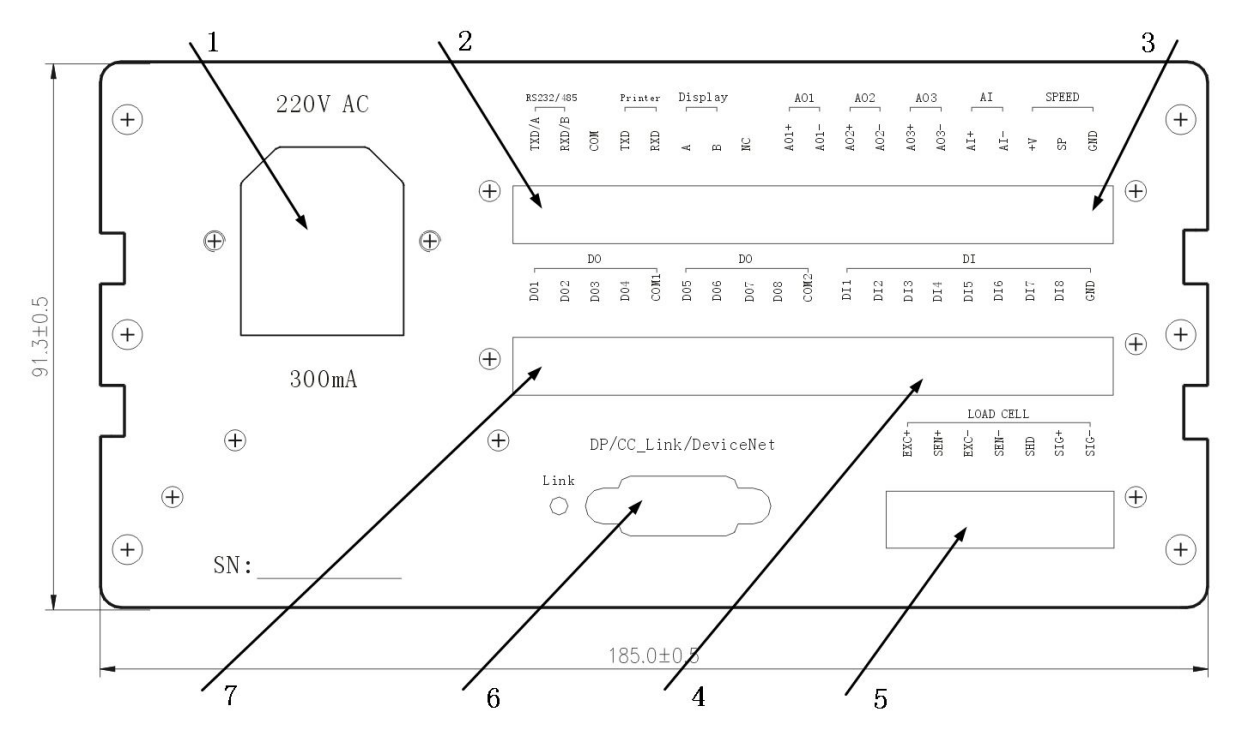

**1. Power input terminal:** 220 VAC (containing two 300mA/250V fuses inside, time-lag 250V/200mA is original, common model 250V/300mA is user-owned)

#### 2. Communication terminal (COMM)

- 1) RS232/RS485 Communication terminal (TXD/A, RXD/B, COMM)
- 2) RS485 Remote display terminal (optional, A, B, COMM). Such as large screen remote display.
- 3) RS232 Printer terminal (optional, TXD, RXD, COMM)
- 4) Specially use of NC, don't connect with hardware.

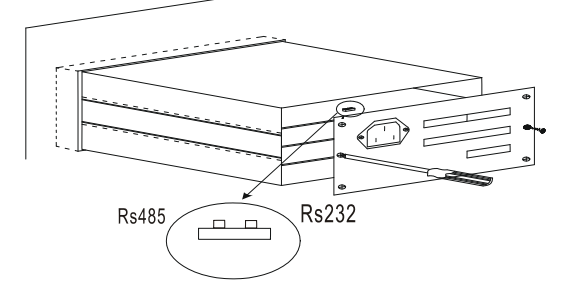

Note: There is a switch S1 near the internal output terminal RS232/RS485 for users to switch the communication between RS232 and RS485. Specific content please refer to the knowledge on the current board.

#### 3. Analog input/output terminal (AI/AO)

- 1) 4~20mA analog output terminal (AO1+, AO1-, AO2+, AO2-, (AO3+, AO3- optional))
- 2) Analog input terminal (AI+, AI-)

3) Speed pulse input terminal (GND, SP and +V), SP is for the speed pulse input, and +V is for the output of 12VDC

#### 4. Switch input terminal (DI)

8 switch input terminals (DI1, DI2, DI3, DI4, DI5, DI6, DI7, DI8), common terminal GND

5. Load cell connection terminal: EXC+, SEN+, EXC-, SEN-, SHD, SIG+, SIG-

#### 6. Switch output terminal (DO)

1) 4 switch output terminals (DO1, DO2, DO3, DO4), common terminal (COM1)

2) 4 switch output terminals (DO5, DO6, DO7, DO8), common terminal (COM2)

#### 7. Communication extended board

It is optional. This part is board such as CAN, CC-Link, Profibus-DP, DeviceNET, Modbus TCP/IP etc.

1. Profibus-DP or CC\_Link. When using one of these two boards, the communication module occupies interface DP/CC\_Link. It is 9 PIN D-SUB FEMALE. The definition of the pins are as follows:

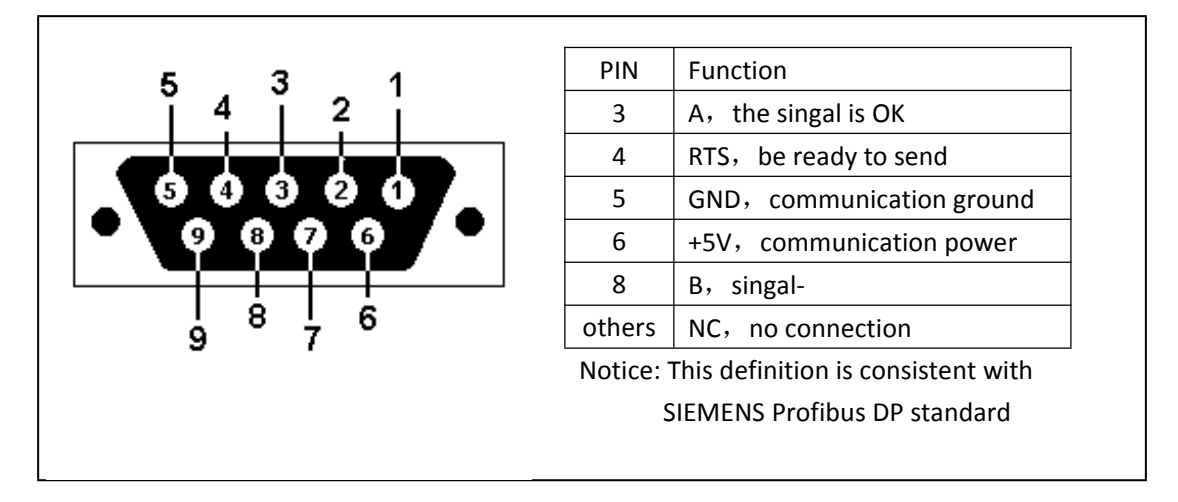

2. CAN communication. Support DeciveNet protocol. It is 9 PIN D-SUB FEMALE. The definition of the pins are as follows:

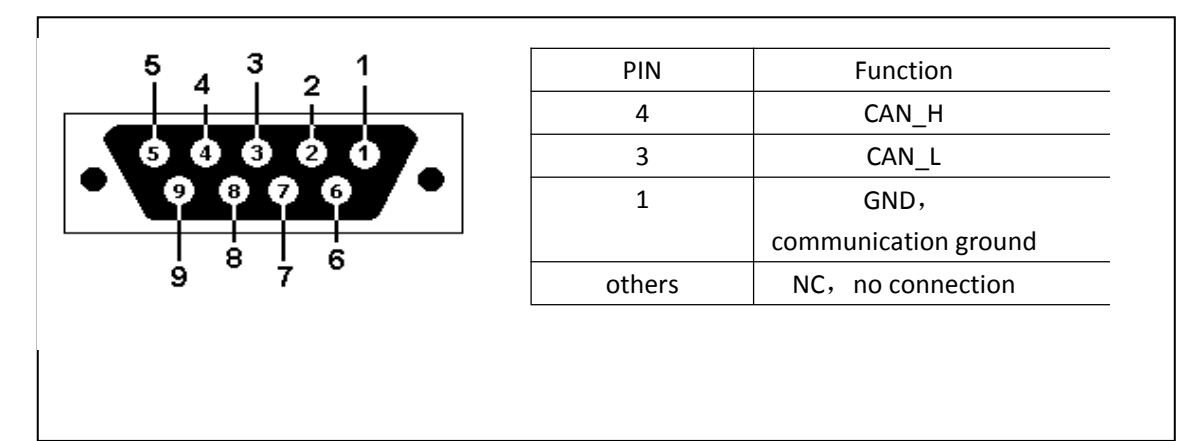

# 4.3. Interface Connection

#### 4.3.1 Load Cell Connection

Description of load cell terminals

| Terminal NO. | Description                  |
|--------------|------------------------------|
| EXC+         | Excitation voltage output +  |
| SEN+         | Excitation voltage feedback+ |
| EXC-         | Excitation voltage output -  |
| SEN-         | Excitation voltage feedback- |
| SHD          | shielding                    |
| SIG+         | Signal input+                |
| SIG-         | Signal input-                |

Connecting method: When multi-load cells are used, a junction box is to be used to connect them in a parallel circuit and the final weighing signal is sent to the transmitter. The cable between junction box and weighing terminal must have metal shielding. Refer to the following table for the maximum length of the cable that could be connected at the weighing terminal.

| Amount of $350\Omega$ load cells | NO.24 Wire (m) | NO.20 Wire (m) | NO.16 Wire (m) |
|----------------------------------|----------------|----------------|----------------|
| 1                                | 240            | 600            | 1200           |
| 3                                | 60             | 180            | 300            |
| 8 (Maximum)                      | 40             | 120            | 200            |

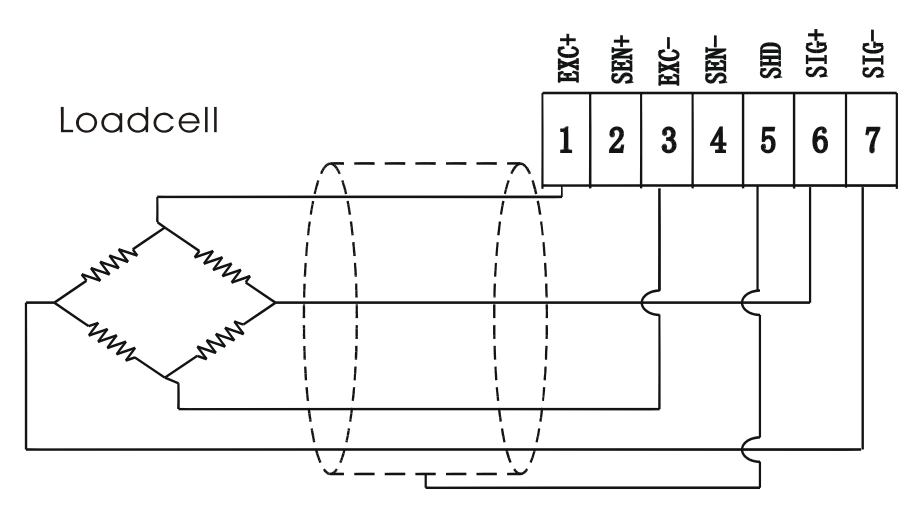

Schematic of 4-Core Load Cell

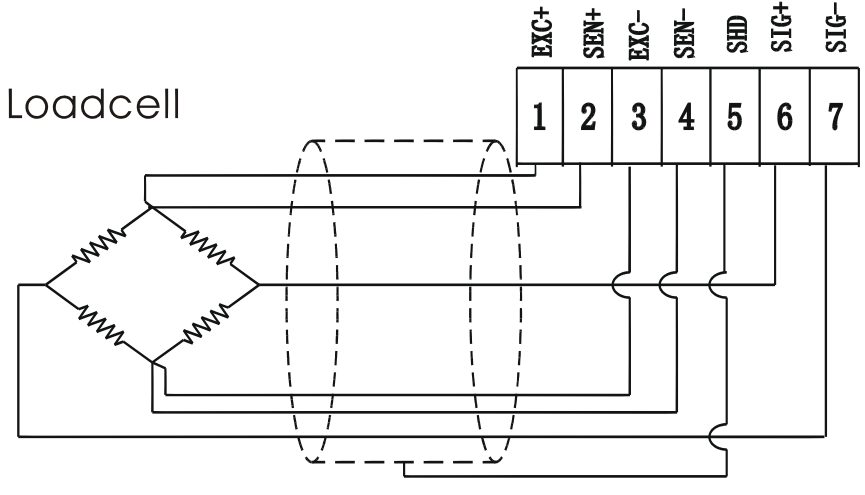

Schematic of 6-Core Load Cell

#### 4.3.2 Input Control Interface

Input control interface contains 8 switch input ports, a speed input port and an analog current input port. The length of the cable connected between switch input interface and external equipment can't be more than 5m. And it is suggested that the cable should not be near the AC power and power lines. The input could be TTL as well as switch.

**E.g.** The following diagram is the circuit diagram for connecting external passive switch to switch input port of instrument by 3 kinds of switch inputs.

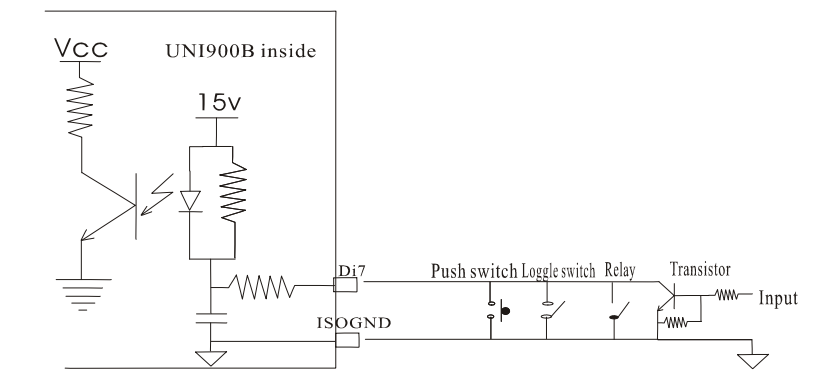

**Note:** There cannot be external voltage at the input port of meter. And the interval between on and off cannot be less than 10ms.

#### 4.3.3 Speed Sensor

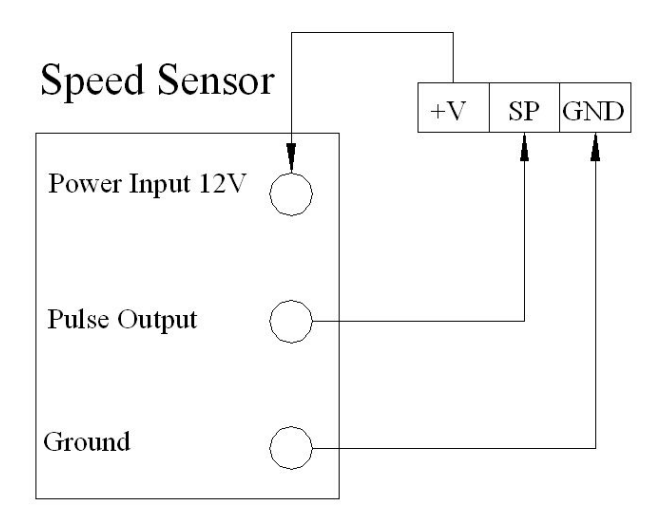

Connection Diagram of 3-core Speed Sensor

Both PNP and NPN pulse speed sensors could be connected to UNI900B directly by setting corresponding parameters.

#### 4.3.4 Analog Input Connection

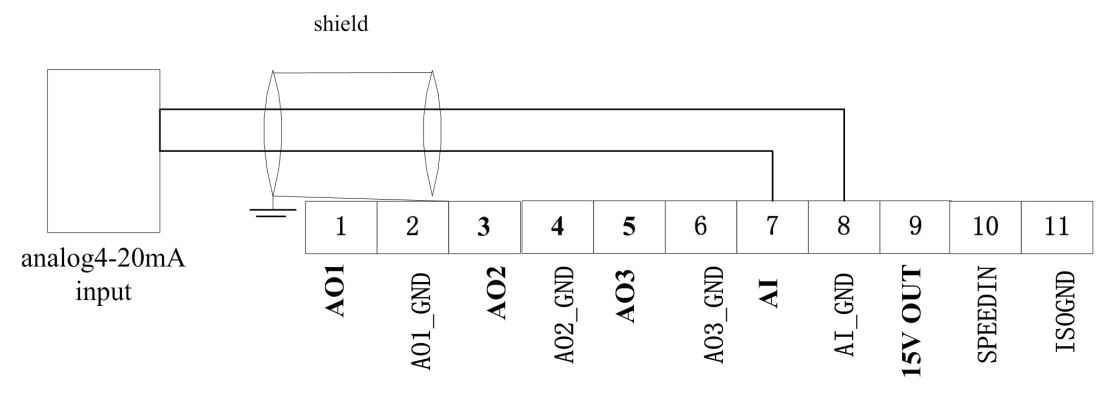

Schematic of Analog Input Connection

Standard configuration of UNI900B contains 1ch analog input terminal and 2ch analog output terminals. One more analog output terminal could be extended by an extended panel. Every channel of 4-20mA or 0-20mA is optional for users. There is a shield between every output/input, so that when one channel is destroyed, other channels will not be affected. Meanwhile the function of every channel can be customized by users which could realize redundancy configuration, and when one channel is damaged, others can replace it without changing the meter.

#### 4.3.5 Output control port

It includes eight analog output ports, and all of them output ports connect with the relay. DO1, DO2, DO3, DO4, share a public terminal COM1. DO5, DO6, DO7, DO8 share a public terminal COM2. So the two group of analog output port can be separated. And DO1, DO2, DO3, the function of these three ports are fixed, the function of the other ports can be definite. More details please see 6.3.11. The connection voltage of relay output port is AC 250V or DC30V, the maximum driving the resistive load current is 2A, the maximum

driving inductive load current is 1A, the concurrent is 3A.

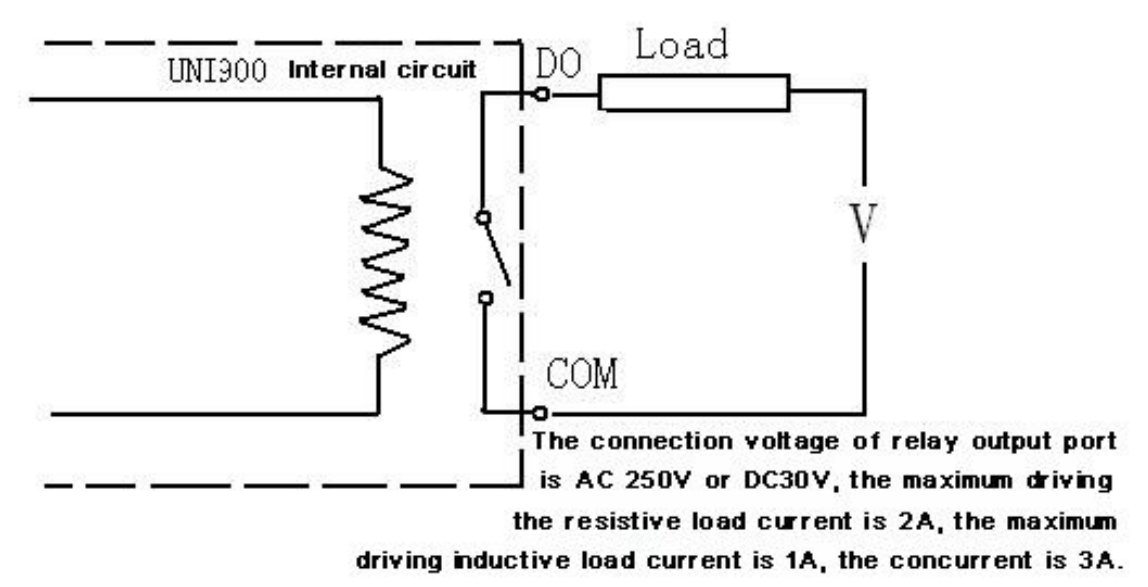

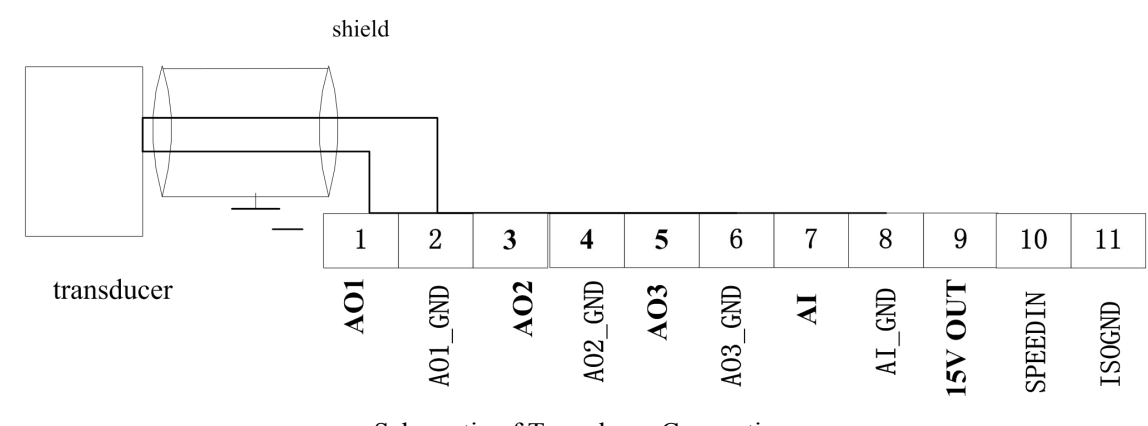

#### 4.3.6 Transducer Connection

Schematic of Transducer Connection

#### 4.3.7 Communication Output Interface

UNI900B has standard configuration communication terminal (COMM) and optional communication terminal.

Common communication output port includes command communication port RS232/RS485, print port (Printer), and remote display port (Display). The connections are as follows:

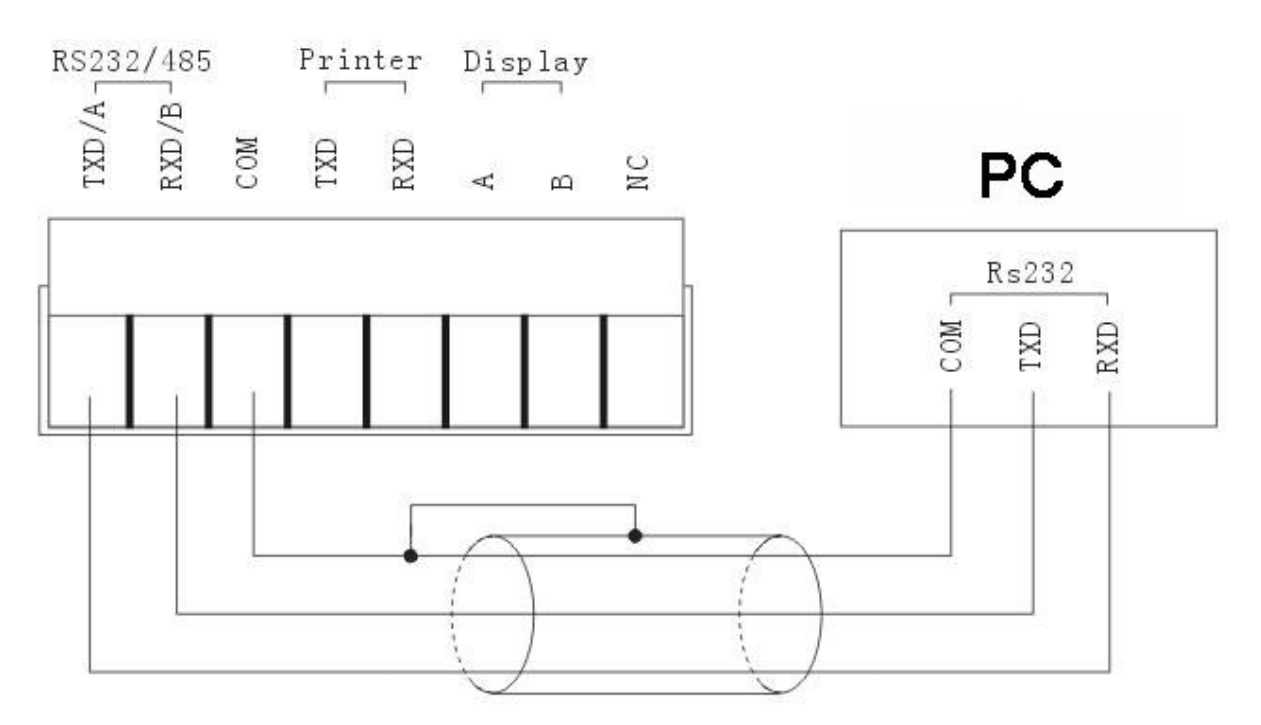

#### Connecting diagram of RS232 connection

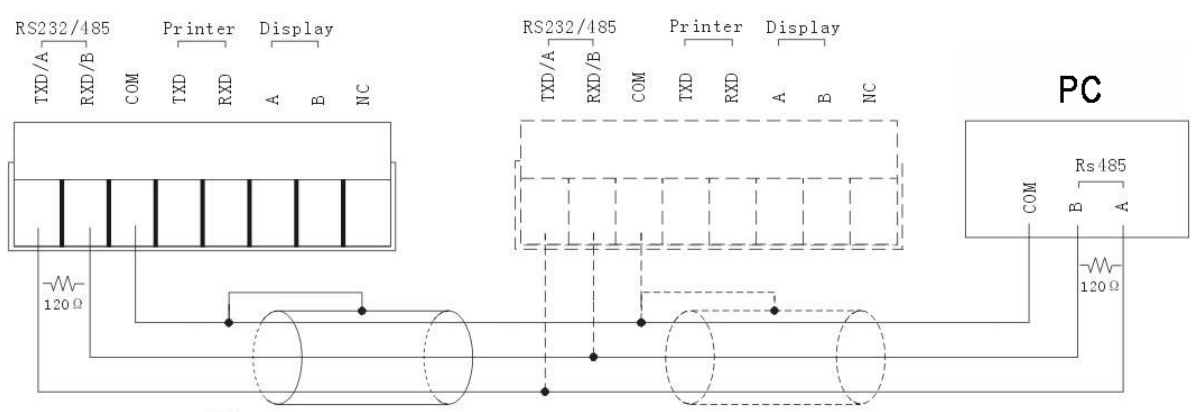

Both sides of RS485 need to install terminal resistance.

Connecting diagram of RS485 connection

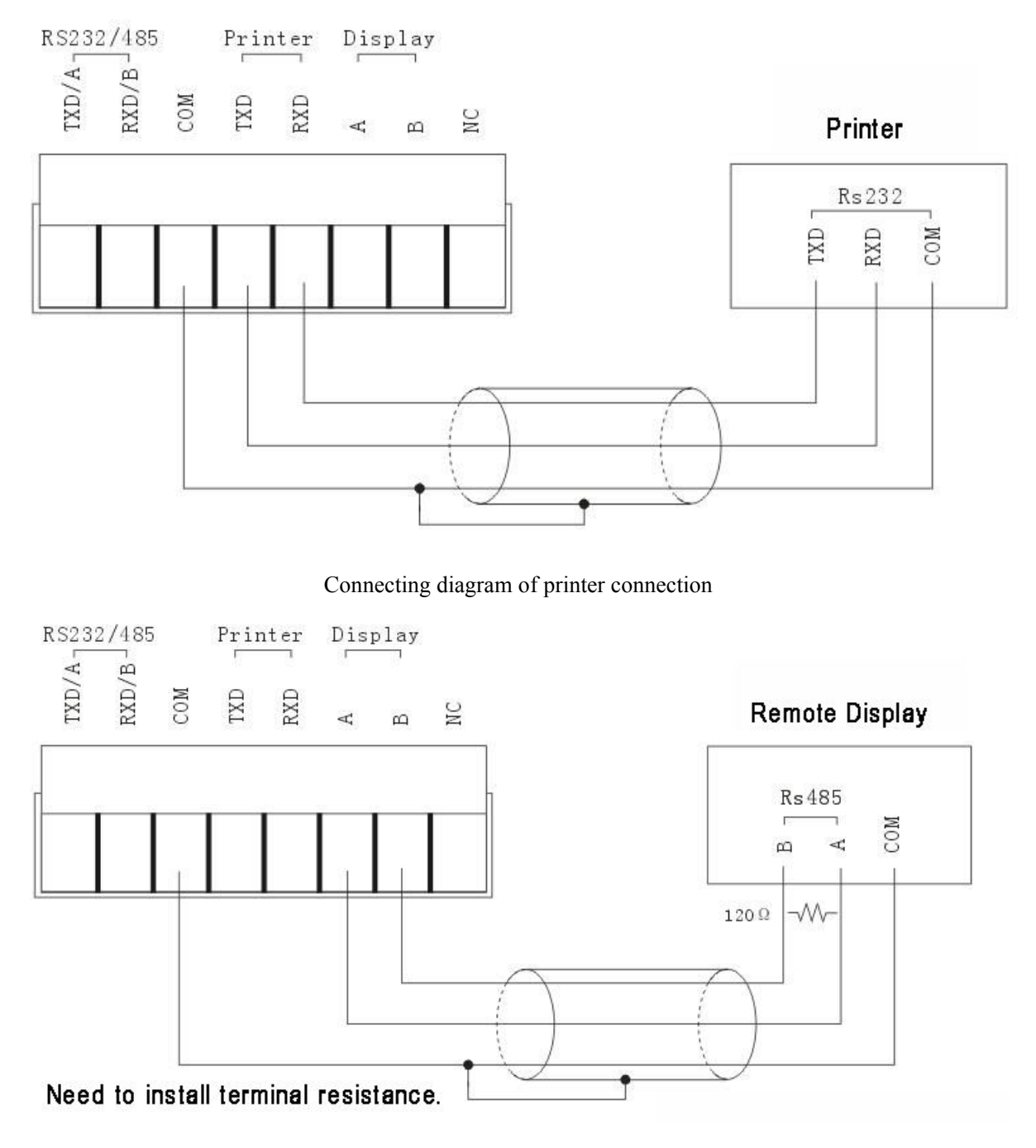

Connecting diagram of of large screen remote display connection

Extended communication terminals are as follows, can be extended to ProfiBus-DP、CC-Link、DeviceNet 、CAN or CANopen protocol。

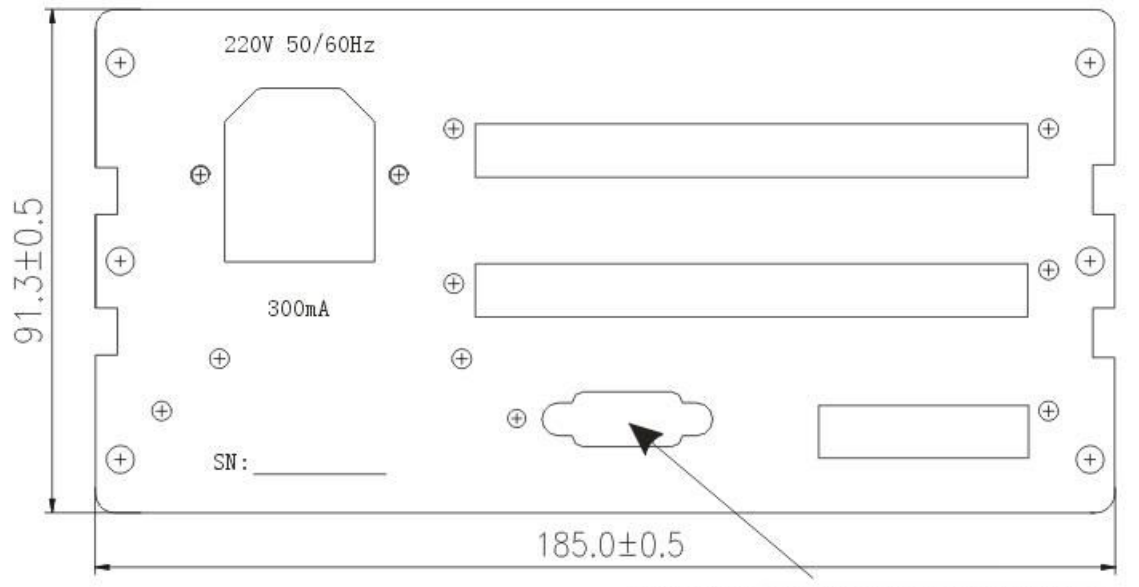

Extended communication terminals

When communicate by ProfiBus-DP, use the SIEMENS 35° bus connector (The official order No. is 6ES7 972-0BA41-0XA0, the following picture is a sample.) If you use the SIEMENS 90° bus connector, the installation of connector will conflict with the sensor's terminal.

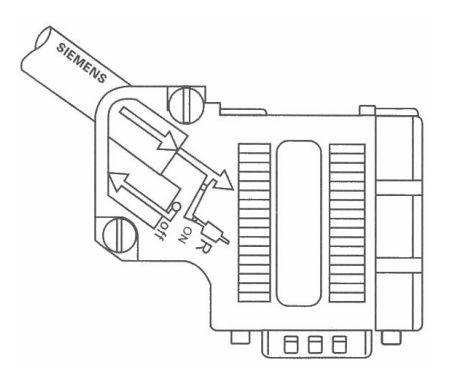

SIEMENS 35  $^{\circ}$  bus connector

When communicate by CC\_Link, the definition of pins is compatible with ProfiBus-DP. User needs to weld 9 pin D-BUS male. The definition please refers to 4.2 Rear Panel.

When communicate by DeviceNet, CAN and CANopen, The definition please refer to 4.2 Rear Panel. User needs to weld the terminals.

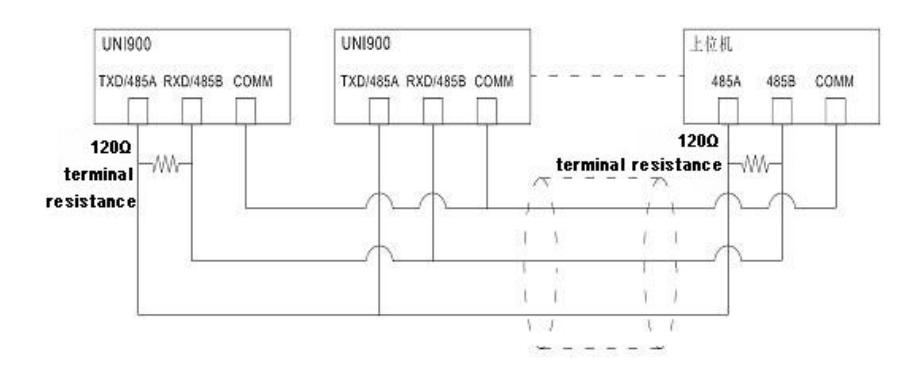

# 5. Screen Layout and Menu Setting

# 5.1 Main Display Layout

UNI900B will test itself once it is powered on and the display is as follows.

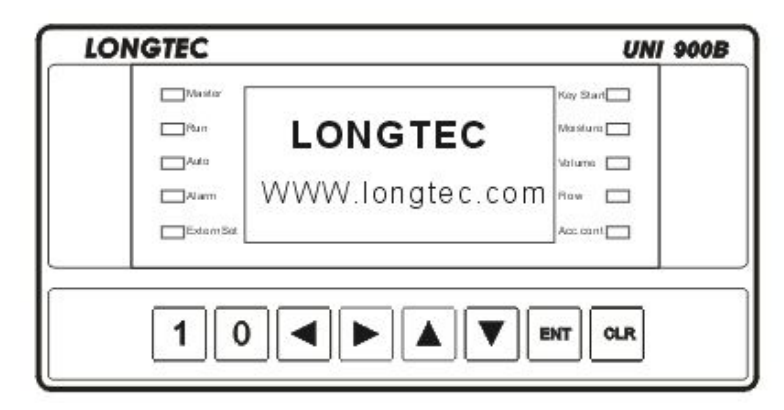

After 2s, standard window is displayed, just as follows.

| LONGTEC                                    |                         |                                                   | UNI 900B  |  |
|--------------------------------------------|-------------------------|---------------------------------------------------|-----------|--|
| Master<br>Run<br>Auto<br>Alarm<br>ExternSe | CuWD<br>TaWD<br>E4 No F | 6.88 t/h<br>148.0Kg/m<br>20.0Kg/m<br>Reply Signal | Key Start |  |
|                                            |                         |                                                   |           |  |

All parameters can be referred in the first and second assistant display window by up/down shift key. Main display has two kinds of styles: 19 kinds of parameters can be displayed in small font; the before 17 of the 19 kinds of parameters can be displayed in large font.

# 5.2 General Message

| Display           |                      | Descriptions                                                                                          |  |
|-------------------|----------------------|----------------------------------------------------------------------------------------------------|--|
| CUWD              | xxxx.xx kg/m         | Current weight density                                                                                |  |
| TaWD              | xxxx.xx kg/m         | Target weight density                                                                                 |  |
| Tar.              | xxxx.xx t/h          | Target flow rate                                                                                      |  |
| Error             | %                    | Deviation proportion between current flow and target flow                                             |  |
| Speed m/s         | xxx.xx m/s           | Current belt speed                                                                                    |  |
| Pulse/s           | XXXXX                | Amount of current pulse per second                                                                    |  |
| Signal            | xx.xxxmv             | Current load cell signal                                                                              |  |
| Tare              | xxxxxmv              | Tare value                                                                                            |  |
| Current Total     | xxxxxxx.xxkg         | Accumulation total since the last zero clearing of current total of this production. Max. 10 trillion |  |
| History Total     | xxxxxxx.xx t         | Accumulation total since the last manual zero clearing of history total. Max. 10 trillion             |  |
| AO1 :             | xx.xxmA              | Value of analog output 1                                                                              |  |
| Def:              |                      | Function definition of analog output 1                                                                |  |
| AO2:              | xx.xxmA              | Value of analog output 2                                                                              |  |
| Def:              |                      | Function definition of analog output 2                                                                |  |
| AO3:              | xx.xxmA              | Value of analog output 3                                                                              |  |
| Def:              |                      | Function definition of analog output 3                                                                |  |
| AI:               | xx.xxmA              | Value of analog input 1                                                                               |  |
| Def:              |                      | Function definition of analog input 1                                                                 |  |
| DI:               | 00000000             | The status of DI1-DI8 from the left to right                                                          |  |
| DO:               | 00000000             | The status of D01-D08 from the left to right                                                          |  |
| 2009.2.8          |                      | The current date                                                                                      |  |
| 09:28:29          |                      | The current time                                                                                      |  |
|                   | 1 <sup>st</sup> line | Target flow rate; digital part of current flow                                                        |  |
| General display 1 | 2 <sup>nd</sup> line | Flow unit; current belt speed                                                                         |  |
|                   | 3 <sup>rd</sup> line | Current total and unit                                                                                |  |
|                   | 1 <sup>st</sup> line | Target flow rate; digital part of current flow rate                                                   |  |
| General display 2 | 2 <sup>nd</sup> line | Flow unit; current belt speed                                                                         |  |
|                   | 3 <sup>rd</sup> line | History Total and unit                                                                                |  |

# 5.3 Summary of Main Menu

"Para. Setting" and "CAL" have many subordinate menus, including most parameters, where users can set various parameters to realize control or target measurement.

|   | Main menu      | Description                                                              |
|---|----------------|--------------------------------------------------------------------------|
| 1 | Often Use Para | It contains target flow setting and common control parameter setting.    |
| 2 | Para. Setting  | Parameters can be read and changed.                                      |
|   |                | When inputting operator password, only part of menu can be read;         |
|   |                | while inputting administrator password, all content of menu can be read. |
|   |                | After inputting correct password, it is not needed to input password     |
|   |                | again to enter menu in one minute.                                       |
| 3 | CAL            | Administrator password is needed to enter this menu. It is mainly used   |
|   |                | for filed calibration and factory calibration, including zero and range  |
|   |                | calibration, analog in/output calibration (it is done when leaving       |
|   |                | factory), feeder linear check and CAL Para setting.                      |
| 4 | Test           | It is used for the test when leaving factory or on-site. Password is     |
|   |                | needed.                                                                  |
| 5 | Security       | "Security" is used to set operator password and administrator password,  |
|   |                | backup and restore parameters, and restore default setting.              |
|   |                | Administrator password is at the highest level, which can be used to set |
|   |                | and change operator password as well as all parameters, while operator   |
|   |                | password only can be used to refer and change part of parameters but     |
|   |                | cannot used to change administrator password.                            |
| 6 | Help           | Display instrument information such as version and code etc.             |
| 7 | Data Search    | Check production one work shift                                          |

#### Logon way to Main menu

When standard display screen is displayed, press "(ENT)" key to enter the main menu, and press

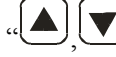

" to select the menu you need.

Steps:

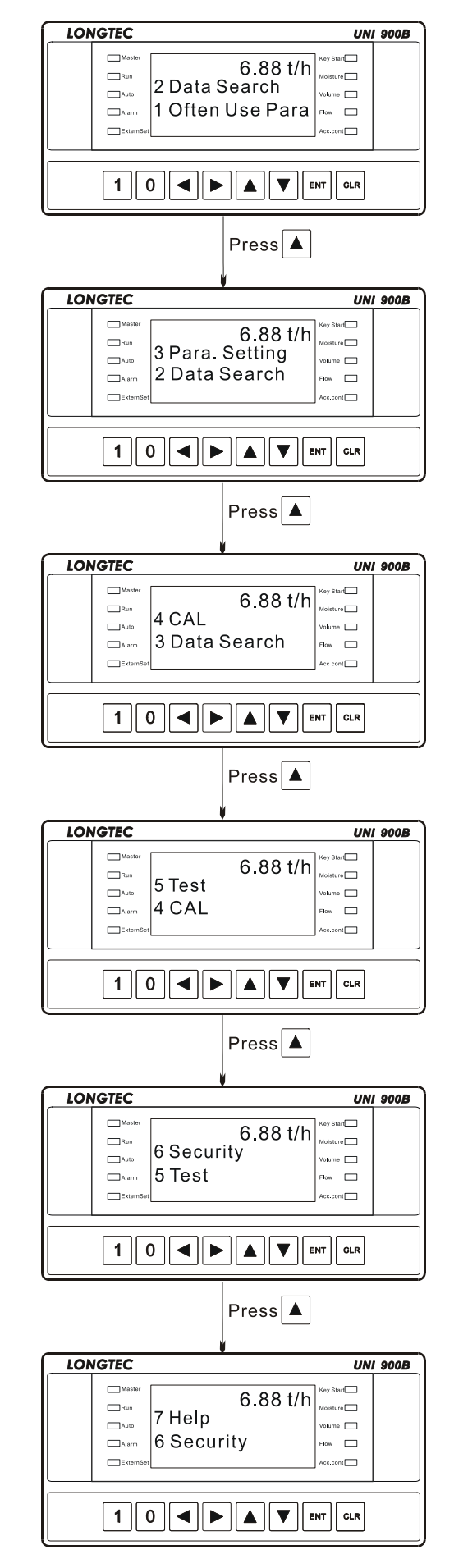

# 6. Parameter Setting and Function Description

# 6.1 Often Use Para

Often Use Para Menu contains the parameters that users often need to use when debugging and setting, which is convenient.

| Main menu        | Sub-menu          | Range     | Description                   | Default |
|------------------|-------------------|-----------|-------------------------------|---------|
| 1 Often Use Para | 0 Set Target Flow | 0~9999t/h |                               | 0       |
|                  | 1 Control Mode    | 0, 1      | 0: Manual Cont.               | 0       |
|                  |                   |           | 1: Auto Cont.                 |         |
|                  | 2 Manu Control AO | 0~20mA    | Set output circuit            | 4mA     |
|                  |                   |           | in manual control mode        |         |
|                  | 3 Auto.Cont.UpLim | 0~20% FS  | Auto max. adjustment of       | 1.0%FS  |
|                  |                   |           | control current               |         |
|                  | 4 Control Degree  | 1~9       | The greater the value is, the | 1       |
|                  |                   |           | faster the response is.       |         |

# 6.2 Data Search

It is used to refer accumulation each day/shift. There are two ways. One is sequence check, and the other is time section check.

| Main menu     | Sub- menu          | Range | Description             | Default |
|---------------|--------------------|-------|-------------------------|---------|
| 2 Data Search | 0 Sequence Check   |       | 240-day production data |         |
|               |                    |       | could be referred.      |         |
|               | 1 TimeSectionCheck |       |                         |         |
|               | 2 Clear All Record | 0, 1  | 0: No                   |         |
|               |                    |       | 1: Yes                  |         |

# 6.3 Para. Setting

Password is needed to enter the Para.Setting menu, and enter it again in 1 minute without password.

Different parameters can be referred or changed by inputting different password. When inputting administrator password, all parameters can be referred or changed in the sub-grade menu; while inputting operator password, only part of the parameters can be referred or changed.

| Main menu Sub-grade menu |                  | Description                              |  |
|--------------------------|------------------|------------------------------------------|--|
| 3 Para. Setting          | 0 Measure Para.  | Both administrator password and operator |  |
|                          | 1 Control Para.  | password are ok.                         |  |
|                          | 2 Flow Para.     |                                          |  |
|                          | 3 ACC. Cont.     |                                          |  |
|                          | 4 Zero Para.     |                                          |  |
|                          | 5 Total Para.    |                                          |  |
|                          | 6 Speed Para.    | Need administrator password              |  |
|                          | 7 Weight Density | Need administrator password              |  |
|                          | 8 Communication  | Need administrator password              |  |
| 9 System Para.           |                  | Need administrator password              |  |
|                          | 10DI Port Define | Need administrator password              |  |
|                          | 11D0 Port Define | Need administrator password              |  |
|                          | 12AIAO Para.     | Need administrator password              |  |
|                          | 13Alarm Para.1   | Need administrator password              |  |
|                          | 14Alarm Para.2   | Need administrator password              |  |

#### 6.3.1 Measure Para.

| The third level menu        | Range       | Description                 | Default |
|-----------------------------|-------------|-----------------------------|---------|
| 0 Weight Filter             | 8~256       |                             | 32      |
| 1 Belt Length               |             | Read only                   | 10m     |
| 2 Effective platform length |             | Read only                   | 1.000m  |
| 3 Tare                      |             | Read only                   | 500     |
| 4 System CAL Para           |             | Read only                   | 1000000 |
| 5 Scale Angle               | 0~60 degree | Need administrator password | 0       |

**Note:** Belt Length, Effective platform length, Tare and Systems CAL Para can be read only, which only can be set in "Key Para", a sub-menu of the main menu "CAL".

# 6.3.2 Control Para.

| The third level menu   | Range          | Description                                    | Default |
|------------------------|----------------|------------------------------------------------|---------|
| 0 Control Mode         | 0~1            | 0: Manual Cont. 1: Auto Cont.                  | 0       |
| 1 Manual Control       | 0~2            | 0: Key 1: DI                                   | 0       |
| Mode                   |                | 2: Serial port                                 |         |
| 2 Start-stop of        | 0~2            | Start/stop control way                         | 0       |
| Measurement Control    |                | 0: Key 1: DI                                   |         |
| Mode                   |                | 2: Serial port                                 |         |
|                        |                | When using the keys to control, start by       |         |
|                        |                |                                                |         |
|                        |                | pressing if for <b>2 seconds</b> and stop by   |         |
|                        |                |                                                |         |
|                        |                | pressing for 2 seconds.                        |         |
| 3 Auto.Control Mode    | 0~1            | 0: PI Control 1: Mode Control                  | 0       |
|                        |                | "Mode control" could be used only when         |         |
|                        |                | linear calibration is finished.                |         |
| 4 Auto.Control.Upper   | 0~20%          | Auto Control upper limit                       | 1.0%FS  |
| Limit                  |                | It is the percentage of max adjustable         |         |
|                        |                | current relative to the full scale in the      |         |
|                        |                | automatic control.(correlative control         |         |
|                        |                | current is 4~20mA or 0~20mA)                   |         |
| 5 Control Degree       | 1~9            | The greater the coefficient is, the faster the | 1       |
|                        |                | response is, and meanwhile the overshoot       |         |
|                        |                | will increase.                                 |         |
| 6 MC. Range            | 0~100%FS       | Model control range                            | 10.0%FS |
| 7 Start Stable Time    | 0~99s          |                                                | 0s      |
| 8 Start .AO.Style      | 0~1            | Start control style                            | 0       |
|                        |                | 0: Fix Start AO 1: FlowCor. AO                 |         |
|                        |                | "FlowCorr. AO" (flow correlative AO)           |         |
|                        |                | could be used when linear calibration is       |         |
|                        |                | finished.                                      |         |
| 9 Flow Correlation     | 0~100.0%FS     | The percentage correlative to the target flow  | 100%FS  |
|                        |                | e.g. 12mA is correlative to 100t/h             |         |
| 10 Sys. Start Fixed AO | 0-100%         | System start fixed AO                          | 50%     |
|                        |                | That is 4~20mA                                 |         |
| 11 Cont. Over          | 0~100%FS       | Upper limit of control current                 | 100%FS  |
| 12 Cont. Under         | 0~90.0%FS      | Lower limit of control current                 | 0%FS    |
| 13 Production Style    | 0:Acc. Mode    | It could be changed only when the machine      | 0       |
|                        | 1:Acc. Control | is stopped and administrator password is       |         |
|                        | 2:Volume Mode  | needed.                                        |         |
|                        |                | Generally, continuous mode is used; While      |         |
|                        |                | accumulative control is required,              |         |
|                        | 1              | accumulative mode is used; only while load     |         |

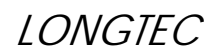

#### UNI900B BELT SCALE CONTROLLER

|                   |         | cells are damaged and production is needed   |    |
|-------------------|---------|----------------------------------------------|----|
|                   |         | to go on, volumetric mode is used.           |    |
| 14 Moisture Ratio | 0~50.0% | Need administrator password                  | 0% |
| 15 Run End Delay  | 0~20s   | After stop signal is given, as there is some | Os |
|                   |         | delay caused by the mobility of material or  |    |
|                   |         | system itself, a delay after measurement     |    |
|                   |         | stop is needed for go on calculating         |    |
|                   |         | accumulation to make sure it is accurate.    |    |

# 6.3.3 Flow Para.

| The third level menu  | Range           | Description                                         | Default |
|-----------------------|-----------------|-----------------------------------------------------|---------|
| 0 Flow Unit           | $kg/s \sim t/h$ |                                                     | t/h     |
| 1 Flow Dec.Point      | 1~5             | 1: 00000 = 0 Dec. Point;                            | 0 Dec.  |
|                       |                 | 2 0000.0 = 1 Dec. Point;                            | Point   |
|                       |                 | 3 000.00 = 2 Dec. Point;                            |         |
|                       |                 | 4 00.000 = 3 Dec. Point;                            |         |
|                       |                 | 5 0.0000 = 4 Dec. Point.                            |         |
| 2 Flow Set Source     | 0: Key Control  | When it is set by AI or serial port, target flow    | 0       |
|                       | 1: AI Control   | will not be saved.                                  |         |
|                       | 2: Serial port  |                                                     |         |
| 3 FL.Out MAX.Range    | 0~999999        | Flow output max. range                              | 1000t/h |
|                       |                 | Set the flow output value that the output of        |         |
|                       |                 | 20mA stands for.                                    |         |
| 4 FL.Out MIN.Range    | 0~999999        | Flow output min. range                              | 0t/h    |
|                       |                 | Read only                                           |         |
| 5 TaFL. AI Range      | 0~999999        | Target flow input range                             | 1000t/h |
|                       |                 | Set the target flow value that AI input of 20mA     |         |
|                       |                 | stands for.                                         |         |
| 6 Flow Over           | 0~999999        | In the course of system startup to stability, the   | 0       |
|                       | 0.000000        | alarm "Flow over" and "Flow under" will not         |         |
| 7 Flow Under          | 0~999999        | be performed                                        | 0       |
| 8 Flow Drift Range    | 0~100.0%FS      | The percentage of flow deviation relative to        | 0.0%FS  |
|                       |                 | target flow.                                        |         |
|                       |                 | When flow deviation exceeds the setting value,      |         |
|                       |                 | alarm "H5" will be displayed in the secondary       |         |
|                       |                 | display area. If relative IO output is set, it will |         |
|                       |                 | output.                                             |         |
|                       |                 | 0.0%FS: no drift alarm                              |         |
| 9 Flow Drift Cont.    | 0~1             | 0: Contine Cont. (Continuous Control, be            | 0       |
|                       |                 | controlled in any range)                            |         |
|                       |                 | 1: Fix Cont (not be controlled in the range of      |         |
|                       |                 | deviation.)                                         |         |
| 10 Alarm Time         | 0~1800s         | 0= Cease calculation operation when no alarm        | 0       |
| (Alarm and stop time) |                 | of upper and lower limits for flow for a long       |         |
|                       |                 | time                                                |         |
|                       |                 | 1~1800=cease compulsive calculation when            |         |
|                       |                 | alarm of upper and lower limits for flow lasts      |         |
|                       |                 | for a certain period of time.                       |         |
|                       |                 | The alarm time is invalid in debug state,           |         |
|                       |                 | At this point, the alarm level for flow limit in    |         |
|                       |                 | alarm parameters must be set as 'normal level'.     |         |

# 6.3.4 ACC. Cont.

It is available to be referred or changed only When production style in Control Para. Menu is ACC control.

| The third level menu | Range                     | Description                        | Default  |
|----------------------|---------------------------|------------------------------------|----------|
| 0 Target ACC.Cont.   | 0.1~9999999kg             | Target accumulation                | 1000.0kg |
|                      |                           | Unit: kg                           |          |
| 1 Ta.ACC.Cont.Sel    | 0: Key                    | Target accumulation control        | 0        |
|                      | 1: Communicate            | setting way                        |          |
| 2 SlowFeedFreeFall   | 0.1-1000.0kg              |                                    | 10.0     |
| 3 SlowFeed coef.     | 0.0-10.0                  | Slow Feed Coefficient              | 0.0      |
| 4 FastFeedFreeFall   | 0.1-9999.9kg              |                                    | 20.0     |
| 5 Ta.ACC.Cont.Dec    | 0= No automatic clearing  | While accumulating, the mode to    | 1Dec     |
|                      | accumulation              | zero.                              |          |
|                      | 1= automatic clear        | Pay attention to the difference    |          |
|                      | accumulation(includes the | between it and "6.3.6 7            |          |
|                      | current and accumulation  | TotalClearMode"                    |          |
|                      | weight)                   |                                    |          |
| 6 Curr. Ta.ACC.      | Read only                 | <b>Current Target Accumulation</b> | 0.0kg    |
|                      |                           | Read only; Unit: kg                |          |
|                      |                           | 1 decimal point.                   |          |
| 7 ACC. Cont. Signal  | 0=The original control    | To DI, key or communication        | 1        |
| Туре                 | mode. Rising start. While | order is not affected by this      |          |
|                      | producing, 0 means stop.  | value.                             |          |
|                      | 1=Pulse start. While      |                                    |          |
|                      | producing, 0 means don't  |                                    |          |
|                      | stop.                     |                                    |          |
| 8 ACC. Cont. AO_H    | 0~100%FS                  | Accumulation control AO output     | 0        |
|                      |                           | fast.                              |          |
| 9 ACC. Cont. AO_L    | 0~100%FS                  | Accumulation control AO output     | 0        |
|                      |                           | slow.                              |          |

#### 6.3.5 Zero Para.

| The third level menu | Range      | Description          | Default  |
|----------------------|------------|----------------------|----------|
| 0 ZeroDead Enable    | 0~1        | 0: Disable 1: Enable | 0        |
| 1 Zero Dead Band     | 0~1.0000mV |                      | 0.0000mV |
| 2 Auto Tare Check    | 0~1        | 0: Disable 1: Enable | 0        |

### 6.3.6 Total Para.

| The third level menu  | Range                 | Description                           | Default      |
|-----------------------|-----------------------|---------------------------------------|--------------|
| 0 Curr. Total Unit    | kg                    | Only read                             | kg           |
| 1 Curr.Total Dec.     | 1~2                   | 1: 0 Dec. Point 2: 1 Dec. Point       | 0 Dec. Point |
|                       |                       | 3: 2 Dec. Point 4: 3 Dec. Point       |              |
| 2 Hist. Total Unit    | kg,t                  | History Total Unit                    | t            |
| 3 Hist. Total Dec.    | 1~4                   | 1: 0 Dec. Point 2: 1 Dec. Point       | 0 Dec. Point |
|                       |                       | 3: 2 Dec. Point 4: 3 Dec. Point       |              |
| 4 Neg.Flow ACC, Cont. | 0: No                 | <b>Negative Flow Accumulation</b>     | 1            |
|                       | 1: Yes                |                                       |              |
| 5 ACC. Pulse Weight   | 1.0-999999.9kg        |                                       | 1000kg       |
| 6 ACC. Pulse Width    | 100-2000ms            |                                       | 100ms        |
| 7 TotalClearMode      | 0: Not Auto Clear     | Current accumulation is cleared here. | 0            |
|                       | 1: Clear/shift        |                                       |              |
|                       | 2: Clear/Day          |                                       |              |
| 8 Del.Curr.Total?     | 0~1                   | Delete Current Total?                 | 0: No        |
|                       |                       | 0: No 1: Yes                          |              |
| 9 Del.Hist.Total      | 0~1                   | Delete History Total?                 | 0: No        |
|                       |                       | 0: No 1: Yes                          |              |
| 10 Shift 1 Time       |                       |                                       | 00:00:00     |
| 11 Shift 2 Time       |                       | Need administrator password.          | 08:00:00     |
| 12 Shift 3 Time       |                       |                                       | 16:00:00     |
| 13 Print Setting      | 0: Not Print          | Refer the attachment II for more      | 0: Not print |
|                       | 1: Print/shift        | information.                          |              |
|                       | 2: Print/Day          | Need administrator password.          |              |
| 14 Manual PrintMode   | 0: Time, Curre. AC    | 0                                     |              |
|                       | 1: Time, Hist.ACC     |                                       |              |
|                       | 2: Time, Two ACC      |                                       |              |
|                       | accumulation)         |                                       |              |
| 15 Printer Type       | 0 = LQ - 300K + II    |                                       | 0            |
|                       | 1= SP series panel cg |                                       |              |

Note: 1.The printer fixed 19200 bite,8 data bits,1 stop bit, no check..

2. After stop micro-printing, the setting of paper's line refers to "6.3.13 AIAO Para."

# 6.3.7 Speed Para.

| The third level menu | Range            | Description                           | Default      |
|----------------------|------------------|---------------------------------------|--------------|
| 0 Speed Dec.         | 1-6              | 0-5 Dec. Point                        | 1 Dec. Point |
| 1 Speed Filter       | 1~256            | The greater the speed is, the more    | 16           |
|                      |                  | stable the display is, while the      |              |
|                      |                  | response will be lower                |              |
| 2 Speed Over         | 0~5.000m/s       |                                       | 0.0m/s       |
| 3 Speed Under        | 0~2.500m/s       |                                       | 0            |
| 4 Length/ Pulse      | 0.01~100cm/pulse | The length that corresponds to per    | 1cm          |
|                      |                  | pulse                                 |              |
| 5 Speed Source       | 0~1              | 0: InSet Pulse                        | 0            |
|                      |                  | 1: External Pulse                     |              |
| 6 InSet Speed        | 0.01~5.00m/s     | Internal pulse speed                  | 1.0m/s       |
| 7 Sp.Signal Style    | low /high        | Speed signal style                    | High speed   |
|                      |                  | Frequency<50: Low speed               |              |
|                      |                  | Frequency>50: High speed              |              |
| 8 SpeedDiscernTime   | 0.1s~9.9s        | 1s                                    | 1.0s         |
| 9 Zero Speed cont.   | 0~1              | Zero speed control                    | 0            |
|                      |                  | 0: Not limit (no limit to control     |              |
|                      |                  | current)                              |              |
|                      |                  | 1: Limit to startAO (limit control    |              |
|                      |                  | current as startup AO)                |              |
|                      |                  | Need administrator password.          |              |
| 10 SpeedCont.Start   | 0~1              | 0: Switch Cont.                       | 0            |
|                      |                  | 1: Speed Cont                         |              |
|                      |                  | When speed is more than '0',          |              |
|                      |                  | measurement will start automatically. |              |
|                      |                  | (Need administrator password)         |              |
| 11 SpeedSensorType   | 0~1              | 0: NPN                                | 0            |
|                      |                  | 1: PNP                                |              |
|                      |                  | Need administrator password.          |              |
| 12 SpeedInputRange   | 0.1-5.000m/s     | When input a analog value as the      | 5m/s         |
|                      |                  | belt's speed, 20mA of AI reflects the |              |
|                      |                  | fastest speed.                        |              |

# 6.3.8 Weight Density

| Sub-menu  | The third level menu | Range         | Description                 | Default      |
|-----------|----------------------|---------------|-----------------------------|--------------|
| 7 WD.Para | 0 WD.Compute Style   | 0~1           | Load computing style        | 0            |
|           |                      |               | 0: Batch Belt               |              |
|           |                      |               | 1: Carry belt               |              |
|           | 1 Carry Belt Speed   | 0~5.000m/s    | The speed of the belt which | 1.000m./s    |
|           |                      |               | is carrying material.       |              |
|           | 2 WD.Over            | 0~1000.0kg/m  |                             | 1000.0kg/m   |
|           | 3 WD.Under           | 0~99.999kg/m  |                             | 0.0kg/m      |
|           | 4 WD.Out.Range       | 0~999.999kg/m | Load output range           | 999.999kg/m  |
|           | 5 WD.Dec.Point       | Read Only     | Can be modified in "6.4.7   | 1 Dec. Point |
|           |                      |               | Key Para".                  |              |
|           | 6 Use Fix WD.?       | 0: No         | For Volume Mode             | 0            |
|           |                      | 1: Yes        |                             |              |
|           | 7 Fix WD.            | 0~999.999kg/m |                             | 10.0kg/m     |

# 6.3.9 Communication

| The third level menu | Range     | Description                               | Default   |
|----------------------|-----------|-------------------------------------------|-----------|
| 0 Address            | 1~125     |                                           | 1         |
| 1 Comm.Mode          | 0~9       | Communication Mode                        | 2         |
|                      |           | 0: Time Send FL. (continuous mode, flow   |           |
|                      |           | rate)                                     |           |
|                      |           | 1: Command mode                           |           |
|                      |           | 2: Modbus                                 |           |
|                      |           | 3: PWC_CAN mode                           |           |
|                      |           | 4: PWC_RS232/485 mode                     |           |
|                      |           | 5: LP.BC(For DP)                          |           |
|                      |           | 6: Continuous mode 1, accumulation        |           |
|                      |           | (history acc., used for large screen)     |           |
|                      |           | 7: Continuous mode 2, current flow (used  |           |
|                      |           | for large screen)                         |           |
|                      |           | 8: Continuous mode 3, common              |           |
|                      |           | information (user specifies procedures 1) |           |
|                      |           | 9: xBCD command (user specifies           |           |
|                      |           | procedures 2)                             |           |
| 2 Time Send Rate     | 0~3       | $0 \ 2 = 2 \text{ times/s};$              | 2 times/s |
|                      |           | $1 \ 5 = 5 \text{ times/s};$              |           |
|                      |           | $2 \ 10 = 10 \text{ times/s};$            |           |
|                      |           | $3 \ 20 = 20 \text{ times/s}_{\circ}$     |           |
| 3 Baud Rate          | 0~5       | 0 = 1200 Baud Rate;                       | 3:9600    |
|                      |           | 1 = 2400 Baud Rate;                       |           |
|                      |           | 2 = 4800 Baud Rate;                       |           |
|                      |           | 3 = 9600 Baud Rate;                       |           |
|                      |           | 4 = 19200 Baud Rate;                      |           |
|                      |           | 5 = 38400 Baud Rate;                      |           |
|                      |           | 6 = 57600 Baud Rate;                      |           |
|                      |           | 7 = 115200 Baud Rate.                     |           |
| 4 Date Bit           | 0~1       | 0: 7 bit 1: 8 bit                         | 1         |
| 5 Stop Bit           | Read only | 0: 1 bit 1: 1.5 bit                       | 0         |
|                      |           | 2: 2 bit                                  |           |
| 6 Parity Bit         | 0~2       | 0: NONE 1: ODD                            | 0         |
|                      |           | 2: EVEN                                   |           |
| 7 Com.Style          | Read only | Communication style                       | 0         |
|                      |           | 0: RS232/485 1: DP slave                  |           |
|                      |           |                                           | 120       |
| 8 CAN Addr           | 0x80~0x8F | CAN Address                               | 128       |
|                      | 128~143   | PWC slave address                         |           |
|                      |           | Need administrator password.              |           |
| 9 CAN Baud Rate      | 0~7       | 0: 100K 1: 500K                           | 0         |
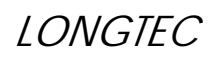

|                             | 2:                     | 800K 3:         | 1000K                     |                   |
|-----------------------------|------------------------|-----------------|---------------------------|-------------------|
|                             | 4:                     | 50k 5           | 40k                       |                   |
|                             | 6:                     | 20k 7           | 10k                       |                   |
|                             | Ne                     | ed administrat  | or password.              |                   |
| While in communication      | mode 6/7, connect with | large screen, s | et the baud rate of commu | nication terminal |
| 9600, 7 data bits, 1 stop b | it and 1 parity bit.   |                 |                           |                   |

# 6.3.10 System Para.

| The third level menu | Range            | Description                                                | Default   |
|----------------------|------------------|------------------------------------------------------------|-----------|
| 0 Display Rate       | 0~5              | 0: 0.5 time/s                                              | 4 times/s |
|                      |                  | 1: 1 time/s                                                |           |
|                      |                  | 2: 2 times/s                                               |           |
|                      |                  | 3: 4 times/s                                               |           |
|                      |                  | 4: 10 times/s                                              |           |
|                      |                  | 5: 20 times/s.                                             |           |
| 1 Display Light      | 1~7              | 1: weakest                                                 | 5 Level   |
|                      |                  | 7: strongest                                               |           |
| 2 Date               |                  | It is only can be modified by administrator.               |           |
| 3 Time               |                  | It is only can be modified by administrator.               |           |
| 4 Lock Key           | 0~1              | It is fixed as "1" at present.                             | 1: Enable |
|                      |                  | After exiting the Para. Setting menu for                   |           |
|                      |                  | 60s, it will lock automatically.                           |           |
| 5 Key Voice          | 0~1              | 0: Disable                                                 | 1         |
|                      |                  | 1: Enable                                                  |           |
| 6 MainDisp.Content   | 0~1              | Main Display Content                                       | 0         |
|                      |                  | 0: Flow                                                    |           |
|                      |                  | 1: Weight Signal                                           |           |
| 7 Sec.Content        | 0~13             | Secondary Display Content                                  | 0         |
|                      | 0: BL., Tar. FL. | Option 12 <sup>th</sup>                                    |           |
|                      | 1: TaR. FL.Drift | Common display 1:                                          |           |
|                      | 2: Speed, Puls   | 1 <sup>st</sup> line: Target flow; digital part of current |           |
|                      | 3: AD, Tare      | flow                                                       |           |
|                      | 4: Curr. ACC     | <b>2<sup>nd</sup> line:</b> Flow unit; current belt speed  |           |
|                      | 5: Total ACC     | <b>3<sup>rd</sup> line:</b> Current accumulation and unit  |           |
|                      | 6: AO1           | Option 13 <sup>th</sup>                                    |           |
|                      | 7: AO2           | Common display 2:                                          |           |
|                      | 8: AO3           | 1 <sup>st</sup> line: Target flow; digital part of current |           |
|                      | 9: AI            | flow                                                       |           |
|                      | 10: DI, DO       | 2 <sup>nd</sup> line: Flow unit; current belt speed        |           |
|                      | 11: Date, Time   | <b>3<sup>rd</sup> line:</b> Total accumulation and unit    |           |
|                      | 12: Often Para.1 |                                                            |           |
|                      | 13: Often Para.2 |                                                            |           |
| 8 MainDisp.Style     | 0~1              | Main Display Style                                         | 0         |
|                      |                  | 0: Small font                                              |           |
|                      |                  | 1: Big font                                                |           |
| 9 AO Style           | 0~2              | 0: 0/4~20mA                                                | 0         |
|                      |                  | 1: 0/1~5V                                                  |           |
|                      |                  | 2: 0/2~10V                                                 |           |
| 10 PID Adjust Time   | 0.5~20.0s        | PID Adjustment Time                                        | 0.5s      |
| 11 PID Dead Band     | 0.00~20.00%FS    | When flow deviation is not in the range,                   | 0.00%FS   |

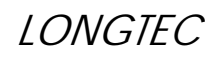

|                    |     | <ul><li>PID adjustment will stop.</li><li>0: Dead zone adjustment is done in any</li></ul> |   |
|--------------------|-----|--------------------------------------------------------------------------------------------|---|
|                    |     | range.                                                                                     |   |
| 12 Sec. Auto Roll  | 0~1 | Secondary Display Roll                                                                     | 0 |
|                    |     | 0: Key Control                                                                             |   |
|                    |     | 1: Auto Roll (display in a circle every 3s                                                 |   |
|                    |     | automatically)                                                                             |   |
|                    |     |                                                                                            |   |
| 13 Flow rate saved | 0~1 | When the flow rate setting means is                                                        | 0 |
|                    |     | "2:serial command ",whether the flow rate                                                  |   |
|                    |     | are saved into the indicator.                                                              |   |
|                    |     | 0=Yes,1=No.                                                                                |   |
|                    |     | Need administrator password.                                                               |   |

### 6.3.11 DI Port Define

UNI900B has eight switch input ports and one common terminal. The function of DI is fixed, while the other 7 ports' function can be customized which also could be defined as the same value.

| The third level menu | Range | Description              | Default |
|----------------------|-------|--------------------------|---------|
| DI1 function         | 1     | The AV in of the DI Port | 1       |
| DI2 function         | 0~12  | is fixed, other port can | 0       |
| DI3 function         | 0~12  | self-define one or more  | 0       |
| DI4 function         | 0~12  | function. The definition | 0       |
| DI5 function         | 0~12  | of the function numbers  | 0       |
| DI6 function         | 0~12  | are as follows.          | 0       |
| DI7 function         | 0~12  |                          | 0       |
| DI8 function         | 0~12  |                          | 0       |

#### Definition of function number

| No. | Definition      | Description                                                                        |
|-----|-----------------|------------------------------------------------------------------------------------|
| 0   | None            | The input signal of this port is invalid.                                          |
| 1   | Run /Stop       | Start measurement control. It is only used when DI is used to control measurement. |
| 2   | Cen.Cont.Reply  | Center Control Reply                                                               |
|     |                 | When host computer is ready, it will send a startup signal to belt scale.          |
|     |                 | And the belt scale will not start measurement until receiving the signal.          |
|     |                 | If there's no signal, the instrument will stop measurement.                        |
| 3   | Clr.Curr.Total: | Clear Current Total (C1)                                                           |
|     |                 | It is the current weight that accumulates after instrument is powered              |
|     |                 | on.                                                                                |
| 4   | ForceDischarge  | Force to Discharge material                                                        |
|     |                 | The output control current is fixed as 20mA.                                       |
| 5   | Belt Drift      |                                                                                    |
| 6   | AUTO Cont. In   | Auto Control Input                                                                 |
| 7   | SysStartType1   | Measurement Start Way                                                              |
|     |                 | 0=Communicate; 1=DI                                                                |
| 8   | SysStartType2   | 0 = Key; $1 = DI$                                                                  |
| 9   | SysStartType3   | 0=Key; 1=Communicate                                                               |
| 10  | Print           | It is valid when rise edge and high level last more than 0.5s.                     |
|     |                 | Print request should be with interval of 20s or more.                              |

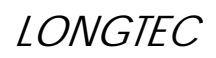

| 11 | Clr.Hist.Tota | Clear History Total                                                                                                    |
|----|---------------|----------------------------------------------------------------------------------------------------|
|    |               | It is the total weight that accumulates after the instrument starts or zero clearing is just finished till now.                                                                                         |
| 12 | Debug mode    | 1=When the indicator into a zone. If H1 loadcell input is oversize or<br>undersize other alarm will stop,others' won't, even the flow rate<br>alarm of upper and lower limits for flow for a long time. |

### 6.3.12 DO Port Define

Switch output terminal DO includes 8 relay outputs; the 4 channels (DO1, DO2, DO3 and DO4) are segregated with the other 4 channels (DO5, DO6, DO7 and DO8). DO1, DO2, DO3 and DO4 use common terminal COM1, while DO5, DO6, DO7 and DO8 use common terminal COM2. The function of every port except DO1 port can be customized, so that if one is damaged, we just need to define another one as the function and connect it to the controller.

| Sub-menu         | The third level | Range | Description                             | Default |
|------------------|-----------------|-------|-----------------------------------------|---------|
|                  | menu            |       |                                         |         |
| 11DO Port Define | DO1 function    | 1     | Output for start measurement            | 1       |
|                  | DO2 function    | 0~20  | The function of DO1 is fixed, while the | 0       |
|                  | DO3 function    | 0~20  | other 7 ports' function can be          | 0       |
|                  | DO4 function    | 0~20  | customized which also could be          | 0       |
|                  | DO5 function    | 0~20  | defined as the same value.              | 0       |
|                  | DO6 function    | 0~20  |                                         | 0       |
|                  | DO7 function    | 0~20  |                                         | 0       |
|                  | DO8 function    | 0~20  |                                         | 0       |

Definition of function number

| NO. | Definition   | Description                                                                        |
|-----|--------------|------------------------------------------------------------------------------------|
| 0   | None         | The output signal of this terminal is invalid.                                     |
| 1   | RUN          | Start measurement control. It is only used when DI is used to control measurement. |
| 2   | WD. Over     | Weight Density Over (load)                                                         |
| 3   | WD. Under    | Weight Density Under (load)                                                        |
| 4   | Belt Moving  |                                                                                    |
| 5   | Speed Over   |                                                                                    |
| 6   | Speed Under  |                                                                                    |
| 7   | Flow Over    |                                                                                    |
| 8   | Flow Ok      | The flow rate is between the upper limit value and the lower limit value.          |
| 9   | Flow Under   |                                                                                    |
| 10  | Flow Drift   |                                                                                    |
| 11  | Cont. Over   | Control Over                                                                       |
| 12  | Cont. Under  | Control Under                                                                      |
| 13  | W.Signal Err | Weight Signal Error                                                                |
|     |              | The input signal is too great or too little.                                       |

|    |                                              | In volumetric mode or with fixed load, the error of weight signal will be ignored.                                                                                                    |
|----|----------------------------------------------|----------------------------------------------------------------------------------------------------|
| 14 | Error                                        | There is more than one errors.                                                                                                    |
|    |                                              | Note: upper/lower alarm is not output here.                                                                                                    |
| 15 | Total Pulse                                  | Total Pulse Output                                                                                                    |
| 16 | SlowFeed                                     |                                                                                                    |
| 17 | FastFeed                                     |                                                                                                    |
| 18 | Ready                                        | When the "WT.Serious Alarm" in the "Alarm Setting 1"is set as "1:<br>limit to AO", the error of load cells will be ignored. Even there<br>is a serious error; the "Ready" will be also output. |
| 19 | DO output communication<br>control           | The Mv of DO depends on the communication command. When it is 1,DO is logic1, when it is 0,DO is logic0;                                                                                       |
| 20 | Flow rate alarm of upper<br>and lower limits | Flow rate alarm of upper and lower limits                                                                                                    |

Note: In volumetric mode or with fixed load, the error of weight signal will be ignored.

### 6.3.13 AIAO Para.

| Sub-menu                                                                  | The third level menu        | Range           | Descri            | ntion         | Def       | `ault   |
|---------------------------------------------------------------------------|-----------------------------|-----------------|-------------------|---------------|-----------|---------|
| be customized, while AO3 port could be used after extending an interface. |                             |                 |                   |               |           |         |
| UNI900B has at mo                                                         | st 3 current control output | t ports, and on | e current control | input port. I | Every por | t could |

| Sub-menu      | The third level menu   | Range  | Description                    | Default |
|---------------|------------------------|--------|--------------------------------|---------|
| 12AIAOSetting | 0 AI Filter            | 1~256  | The greater the filter         | 32      |
|               |                        |        | coefficient is, the lower the  |         |
|               |                        |        | response is.                   |         |
|               | 1 AI 1 function        | 0~2    | 0: None 1: TargetFlow          | 1       |
|               |                        |        | 2: Input the speed             |         |
|               | 2 AO1 function         | 0~5    | 0: None                        | 1       |
|               |                        |        | 1: Cont.AO.1                   |         |
|               | 3 AO2 function         | 0~5    | 2: Cont.AO. 2                  | 0       |
|               | 4 AO3 function         | 0~5    | 3: Curr.Flow                   | 0       |
|               |                        |        | 4: Current WD                  | 0       |
|               |                        |        | 5: Output Acc. Speed 2.        |         |
|               | 5 2Ch.Cont.Ratio       | 0~100% | 2 Channel Control Ratio        | 0%      |
|               | 6 AI Zero Select       | 0~1    | 0: 0mA, 1: 4mA                 | 1       |
|               | 7 AO1 Zero Select      | 0~1    | 0: 0mA, 1: 4mA                 | 1       |
|               | 8 AO2 Zero Select      | 0~1    | 0: 0mA, 1: 4mA                 | 1       |
|               | 9 AO3 Zero Select      | 0~1    | 0: 0mA, 1: 4mA                 | 1       |
|               | 10 Function Reserve    |        |                                |         |
|               | 11 Micro-print paper's | 0~8    | After stop micro-printing, set | 0       |
|               | line                   |        | as follows"6.3.6 Total Para.   |         |
|               |                        |        | 15 Printer Type -1"            |         |

### 6.3.14 Alarm Para.

Alarm of UNI900B has four levels, which decide the priority of different alarms. The higher level it is, the more preferential the alarm display is. The level of every alarm can customized according to the local operation. Particular description of alarm levels is as follows.

- 0: Ignore level Ignore the error, there is no display and output.
- 1: Indicate level The error is displayed without output.
- 2: Common level The error is displayed with corresponding IO output .
- 3: Serious level It is the highest level. The error is displayed and measurement is forced to stop. Meanwhile all analog output will be changed to the least.

| Sub-menu       | The third level menu | Range      | Description                                | Default |
|----------------|----------------------|------------|--------------------------------------------|---------|
| 13Alarm Para.1 | EA Memory Error      | 0~3        |                                            | 3       |
|                | EB RTC Error         | 0~3        | Reading Time Clock Error                   | 3       |
|                | E4 Reply Signal      | 0~3        | Control Reply Signal                       | 3       |
|                | E1 SignalLineErr     | 0~3        |                                            | 3       |
|                | H1 W.Signal Over     | 0~3        | Weighing Signal Over                       | 3       |
|                | L1 W.Signal Under    | 0~3        | Weighing Signal Under                      | 3       |
|                | H4 Flow Over         | 0~3        |                                            | 2       |
|                | L4 Flow Under        | 0~3        |                                            | 2       |
|                | H5 Flow Drift        | 0~3        |                                            | 2       |
|                | H6 Cont. Over        | 0~3        | Control Over                               | 2       |
|                | L6 Cont.Under        | 0~3        | Control Under                              | 2       |
|                | Extend Alarm1        | Fixed as 0 | Read only                                  | 0       |
|                | Extend Alarm2        | Fixed as 0 | Read only                                  | 0       |
|                | Control Response     | 0~1        | 0: Disable; 1: Enable                      | 0       |
|                |                      |            | Need administrator password.               |         |
|                | WT.Serious Alarm     | 0~1        | Weighing Signal Serious Alarm              | 0       |
|                |                      |            | 0: Stop,                                   |         |
|                |                      |            | 1: Limit to StartAO                        |         |
|                |                      |            | Note: This function will be valid          |         |
|                |                      |            | when the weighing signal is too            |         |
|                |                      |            | greater or too little and it is in serious |         |
|                |                      |            | level.                                     |         |
|                |                      |            | Need administrator password.               |         |
| 14Alarm        | E7 Belt Drift        | 0~3        |                                            | 2       |
| Setting2       | H7 Speed Over        | 0~3        |                                            | 2       |
|                | L7 Speed Under       | 0~3        |                                            | 2       |
|                | H8 WD. Over          | 0~3        |                                            | 2       |
|                | L8 WD. Under         | 0~3        |                                            | 2       |

Description of alarm parameters

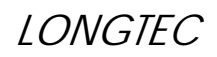

| Symbol | Definition      | Description                                                                                                    | Default       |
|--------|-----------------|----------------------------------------------------------------------------------------------------|---------------|
| #EA    | Memory Error    |                                                                                                    | Serious level |
| #EB    | RTC Error       |                                                                                                    | Serious level |
| #E4    | No Reply Signal | When there is no control reply signal at any time, alarm #E4 will be displayed.                                                                                                    | Serious level |
| #E1    | SignalLineErr   | When there is something wrong with load cell connection,<br>alarm # E1will be displayed.                                                                                                    | Serious level |
| #E7    | Belt Drift      | When the belt is drifting, alarm # E7will be displayed.                                                                                                    | Common level  |
| #H1    | Signal Over     | Max output voltage of load cell is 30mV. When the voltage<br>is greater than 30 mV, alarm # E7 will be displayed. Use a<br>multi-meter to check whether the wire connection is<br>reversed or there is something wrong with load cells. | Serious level |
| #L1    | Signal Under    | Min input voltage of load cell is 0.05mV.When the input voltage is less than 0.05mv, alarm # L1 will be displayed.                                                                                                    | Serious level |
| #H4    | Flow Over       | When the actual flow rate is greater than the setting value, alarm #H4 will be displayed.                                                                                                    | Common level  |
| #L4    | Flow Under      | When the actual flow rate is less than the setting value, alarm #L4 will be displayed.                                                                                                    | Common level  |
| #H5    | Flow Drift      | When the actual flow rate is greater than the setting deviation, alarm # H5 will be displayed.                                                                                                    | Common level  |
| #H6    | Cont. Over      | When the control adjustment is greater than the upper limit setting, alarm # H6 will be displayed.                                                                                                    | Common level  |
| #L6    | Cont. Under     | When the control adjustment is less than the lower limit setting, alarm # L6 will displayed.                                                                                                    | Common level  |
| #H7    | Speed Over      | When the speed is greater than the upper limit setting, alarm # H7 will be displayed.                                                                                                    | Common level  |
| #L7    | Speed Under     | When the speed is less than the lower limit setting, alarm # L7 will be displayed.                                                                                                    | Common level  |
| #H8    | WD.Over         | When the load is greater than the upper limit setting, alarm # H8 will be displayed.                                                                                                    | Common level  |
| #L8    | WD.Under        | When the load is less than the lower limit setting, alarm # L8 will be displayed.                                                                                                    | Common level  |

# 6.4 CAL

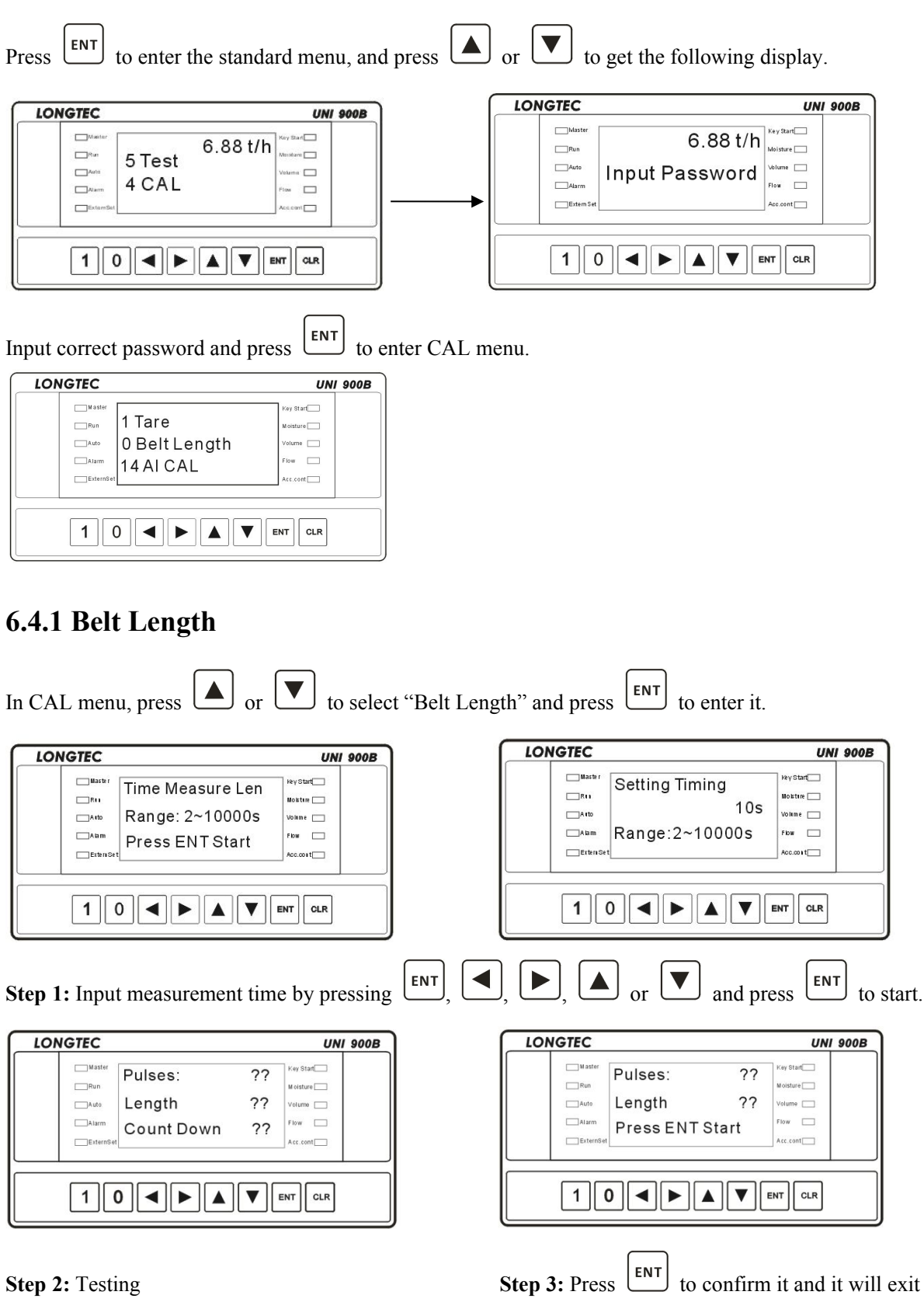

automatically.

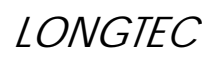

#### Summary description

| Sub-menu      | The third level menu | Range        | Description |
|---------------|----------------------|--------------|-------------|
| 0 Belt Length | Edit Belt Length     | 0.01~999.99m |             |
|               | Time Measure Len     | 2-10000s     |             |
|               | Manual Measure       |              |             |

### 6.4.2 Tare

▲ or ▼ to select "Tare" and press ENT In CAL menu, press to enter it. LONGTEC LONGTEC UNI 900B UNI 900B Ma Key Start Maste Key Start Ready Tare Ready Tare Run Run A oisture loisture 🗔 EnsureBelt Empty 2 circles Auto Auto Volume 🗔 Volume Alarm Flow Alarm Flow 🗔 Range: 0~10 Press ENT Start Extern Se Externs Acc.cont 📃 Acc.cont 🔄 1 0 ◀ ► ▲ ▼ ENT CLR **Step 1:** Press **ENT** to be ready for tare. Step 2: Input circles and press to start.

| LONGTEC                                                                                               | UNI 900B  | LONGTEC                                     |                                              | UNI 900B  |
|----------------------------------------------------------------------------------------------------|-----------|---------------------------------------------|----------------------------------------------|-----------|
| ☐Munter     AD:     ??mV       ☐Munter     Ause     HaveRun     ??m       ☐Alasmin     Pulses:     ?? | Key Star[ | Master<br>Run<br>Auto<br>Atarm<br>Extern Se | NewTare: ??mV<br>OldTare ??mV<br>ENT to Save | Key Start |
|                                                                                                    |           |                                             |                                              |           |

On tarring

# **Step 3:** Press to save it and exit.

### 6.4.3 Zero Dead Band

or ENT to select "Zero Dead Band" and press In CAL menu, press to enter it. LONGTEC UNI 900B LONGTEC UNI 900B Master M Key Start Master key Start DeadBand ?? Zero Dead Band Run Run M oisture 🗔 Moisture ??% Gauge: EnsureBelt Empty Auto /olume Auto Volume 📃 low 🗔 Alarm Flow Alarm Press ENT Start Press ENT Start Exter cc.cont ExternS ec.cont 🗔 1 0 4 1 0 4 4 ENT CLR ENT Step 1: Press to start test. Testing.....

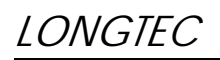

| LONGTEC UNI 900B                                                                                                    |                                                                                      |
|----------------------------------------------------------------------------------------------------|--------------------------------------------------------------------------------------|
|                                                                                                    |                                                                                      |
|                                                                                                    |                                                                                      |
|                                                                                                    |                                                                                      |
| ExternSet Acc.cont                                                                                                    |                                                                                      |
|                                                                                                    |                                                                                      |
|                                                                                                    |                                                                                      |
| <b>Step 2:</b> Press <b>ENT</b> to save it and exit.                                                                                                    |                                                                                      |
| 6.4.4 Material CAL                                                                                                    |                                                                                      |
| In CAL menu, press or v to select "Mat                                                                                                    | terial CAL" and press $ENT$ to enter it.                                             |
| LONGTEC UNI 900B                                                                                                    | LONGTEC UNI 900B                                                                     |
|                                                                                                    | □ <sup>M atter</sup> Use 80% upwards <sup>Key Stan</sup>                             |
|                                                                                                    | Auto Of FS. To CAL Votume                                                            |
|                                                                                                    | Press ENT Start                                                                      |
| Bistem Set                                                                                                    | ExtemSet Acc. cont                                                                   |
|                                                                                                    |                                                                                      |
|                                                                                                    |                                                                                      |
| Step1: Press <b>ENT</b> to input circles.                                                                                                    | Advice is available by pressing <b>ENT</b> .                                         |
| LONGTEC UNI 900B                                                                                                    | LONGTEC UNI 900B                                                                     |
| Total: ??Kg                                                                                                    | Total: ??Kg                                                                          |
| Pluses: ??                                                                                                    | Pluses: ??                                                                           |
| AD: ?? Flow                                                                                                    | ENT to Continue                                                                      |
|                                                                                                    |                                                                                      |
|                                                                                                    |                                                                                      |
| Tasting                                                                                                    |                                                                                      |
| Testing                                                                                                    | Step 2: Press $\Box$ to continue.                                                    |
|                                                                                                    | Step 2: Press $\Box$ to continue.                                                    |
|                                                                                                    | Step 2: Press to continue.                                                           |
| LONGTEC UNI 900B                                                                                                    | Step 2: Press     to continue.       LONGTEC     UNI 900B       Unit NewCoef.     ?? |
| LONGTEC UNI 900B                                                                                                    | LONGTEC     UNI 900B       Image: Step 2: Press     Image: Step 2: Press             |
| LONGTEC UNI 900B                                                                                                    | LONGTEC     UNI 900B       Image: Step 2: Press     Image: Step 2: Construction      |
| LONGTEC UNI 900B                                                                                                    | Step 2: Press to continue.                                                           |
| LONGTEC UNI 900B<br>Matter<br>Run Coll: ??Kg<br>Matter<br>Run ??Kg<br>Viam :<br>Accent<br>10 	 • • • • • ENT CLR                                                                                                    | Step 2: Press to continue.                                                           |
| LONGTEC       UNI 900B         Unit with       Total:       ??Kg         Real       ??Kg       Mathur (=)         Auto       ??Kg       Valuma (=)         Auto       Input Total Weight       Flow         Entender       Input Total Weight       Flow         1       Image: Constraint (=)       Image: Constraint (=)                                                                                                    | Step 2: Press to continue.                                                           |
| IONGTEC     UNI 900B       UNI 900B     UNI 900B       UNI 900B     UN | Step 2: Press to continue.                                                           |
| LONGTEC       UNI 900B         Image: Step 3: Input actual weight of the material                                                                                                    | Step 2: Press to continue.                                                           |

# 6.4.5 CablePoise CAL, Hang Poise CAL, Material Check

| Sub- menu        | Steps                          | Range             | Description                               |
|------------------|--------------------------------|-------------------|-------------------------------------------|
| 4 CablePoise CAL | Input CAL Circle               | 1~100 circle      |                                           |
|                  | Poise Standard                 | 5~200kg/m         | Input the standard of cable poise,        |
|                  |                                |                   | and press ENT to start.                   |
|                  | Enter to Continue              |                   | When calibration circles are              |
|                  |                                |                   | finished, press ENT to confirm it.        |
|                  | InputActualTotal               |                   |                                           |
|                  | ENT to Save                    |                   | Press <b>ENT</b> to save and exit.        |
| 5 Hang Poise CAL | Input CAL Circle               | 1~100             |                                           |
|                  | Hang Poise Mass                |                   | Input the standard of hang poise, and     |
|                  |                                |                   | press ENT to start.                       |
|                  | Enter to Continue              |                   | When calibration circles are              |
|                  |                                |                   | finished, press ENT to confirm it.        |
|                  | InputActualTotal               |                   | Press ENT, and input actual weight,       |
|                  |                                |                   | and press ENT again to confirm it.        |
|                  | ENT to Save                    |                   | Press <b>ENT</b> to save and exit.        |
|                  | Note: The weight of hang       | g poise should be | 30%~100% of normal load.                  |
| 6 Material Check | Input CAL Circle               | 1~100 circle      |                                           |
|                  | On CAL                         |                   | The instrument is displaying pulses,      |
|                  |                                |                   | multi volt value and average load.        |
|                  | Enter to Continue              |                   | When calibration circles are              |
|                  |                                |                   | finished, press <b>ENT</b> to confirm it. |
|                  | InputActualTotal               |                   | Press <b>ENT</b> to save and exit.        |
|                  | Display drift and average load |                   | Press CLR to exit.                        |

The steps are the same as those of "Material CAL".

# 6.4.6 FeederLineCAL, ManagerLineCAL

| In CAL menu, press or to select "Fee                                                                                                    | derLineCAL" and press <b>ENT</b> to enter it.                                                                        |
|----------------------------------------------------------------------------------------------------|----------------------------------------------------------------------------------------------------|
| LONGTEC     UNI 900B       Image: 11/6/3     Image: 11/6/3       Image: 11/6/3     Image: 11/6/3                                                                                                    | LONGTEC UNI 900B                                                                                                    |
| Step1: Press <b>ENT</b> to select CAL points.                                                                                                    | <b>Step2:</b> Press <b>ENT</b> to select manual/auto.                                                                |
| LONGTEC UNI 900B                                                                                                    | LONGTEC UNI 900B                                                                                                    |
| Step 3: Press ENT to change time<br>and press ENT to enter linear CAL.                                                                                                    | Step 4: Testing                                                                                                    |
| LONGTEC     UNI 900B       Image: Standard Standard St | LONGTEC UNI 900B                                                                                                    |
| Linear CAL is end.                                                                                                    | Line CAL failed.                                                                                                    |
| In CAL menu, press or to select "Man                                                                                                    | nagerLineCAL" and press <b>ENT</b> to enter it.                                                                      |
| LONGTEC UNI 900B                                                                                                    | Press <b>ENT</b> to change parameters, and<br>press <b>ENT</b> to confirm it or press <b>A</b><br>to go on changing. |

#### Steps Description

| Sub-menu         | Steps            | Range    | Description                   | Default  |
|------------------|------------------|----------|-------------------------------|----------|
| 8 FeederLineCAL  | CAL Point Select | 11/6/3   |                               | 3 points |
|                  | CAL Mode Select  | 0~1      | 0: Manual                     | 0        |
|                  |                  |          | 1: Auto                       |          |
|                  | LinearCAL Time   | 50~300 s |                               | 50       |
|                  | Cont.Curr.0%     |          |                               | ENT      |
|                  | Cont.Curr.10%    |          | In manual control mode, pr    | ess 🛄    |
|                  | Cont.Curr.20%    |          | to enter the next step; while | in auto  |
|                  | Cont.Curr.30%    |          | control mode, the instrument  | nt will  |
|                  | Cont.Curr.40%    |          | finish the linear calibration |          |
|                  | Cont.Curr.50%    |          | automatically.                |          |
|                  | Cont.Curr.60%    |          |                               |          |
|                  | Cont.Curr.70%    |          |                               |          |
|                  | Cont.Curr.80%    |          |                               |          |
|                  | Cont.Curr.90%    |          |                               |          |
|                  | Cont.Curr.100%   |          |                               |          |
| 9 ManagerLineCAL | Cont.Curr.0%     |          |                               | 0        |
|                  | Cont.Curr.10%    |          |                               | 0        |
|                  | Cont.Curr.20%    |          |                               | 0        |
|                  | Cont.Curr.30%    |          |                               | 0        |
|                  | Cont.Curr.40%    |          |                               | 0        |
|                  | Cont.Curr.50%    |          |                               | 0        |
|                  | Cont.Curr.60%    |          |                               | 0        |
|                  | Cont.Curr.70%    |          |                               | 0        |
|                  | Cont.Curr.80%    |          |                               | 0        |
|                  | Cont.Curr.90%    |          |                               | 0        |
|                  | Cont.Curr.100%   |          |                               | 0        |

### 6.4.7 Key Para

| Sub-menu    | Steps              | Range         | Description                       | Default  |
|-------------|--------------------|---------------|-----------------------------------|----------|
| 10 Key Para | 0 Belt Length      | 0.1~999.999m  |                                   | 10.000m  |
|             | 1 Eff.Platf.Length | 0.1~99.999m   | Effective Platform Length         | 1.000m   |
|             | 2 Tare             | 0.05~15.000mV |                                   | 0.0500mV |
|             | 3 Sys.CAL Coef.    | 3350~33333333 | System CAL Coefficient            | 100000   |
|             | 4 Decimal          | 0=0.1kg,      | It will affect the accumulated    | 0.1kg    |
|             |                    | 1=0.01kg,     | maximum display decimal.          |          |
|             |                    | 2=0.001kg,    |                                   |          |
|             |                    | 3=0.0001kg,   |                                   |          |
|             |                    | 4=1kg         |                                   |          |
|             | 5 Weighing index   |               | 0=1,1=2,2=5.                      | 0        |
|             | 6 BeltLoad_1       | 0~999.999kg/m | They are non-linear calibration   | 0        |
|             | 7 Drift_1          | -50.0~50.0%   | parameters.                       | 0%       |
|             | 8 BeltLoad_2       | 0~999.999kg/m | 1. Every load must be input in    | 0        |
|             | 9 Drift_2          | -50.0~50.0%   | accordance with the order         | 0%       |
|             | 10BeltLoad_3       | 0~999.999kg/m | from little to great. If the load | 0        |
|             | 11Drift_3          | -50.0~50.0%   | of some a point is '0', this      | 0%       |
|             | 12 BeltLoad_4      | 0~999.999kg/m | point and the ones after this     | 0        |
|             | 13 Drift_4         | -50.0~50.0%   | point will be ignored.            | 0%       |
|             | 14 BeltLoad_5      | 0~999.999kg/m | 2. The interval between every     | 0        |
|             | 15 Drift_5         | -50.0~50.0%   | compensation point must be        | 0%       |
|             |                    |               | more than 10% of full scale.      |          |

### Note:

- 1. Every time after Material CAL, CablePoise CAL or Hang Poise CAL is finished, the load of the first point will be set as '0' automatically to close linear compensation function.
- 2. The default of the first point is '0', meaning to close linear compensation function.

### Steps of linear compensation:

- 1. As a general calibration method, firstly finish tare CAL and capacity calibration.
- 2. Enter material CAL menu, take a test of flow rate of some points and note down the testing data including average load and deviation etc.
- 3. Enter Key Para menu, and input the non-linear compensation data of at most 5 points,. Refer to the above table for more rulers.

E.g. If there are two chain codes, 2-point linear compensation can be done.

- 1. Make the belt running without anything, and do tare CAL.
- 2. Take the two chain codes do CablePoise CAL.
- 3. Take the two chain codes do material CAL and note down average load and deviation which are 80kg/m and 0% respectively.
- 4. Take one chain code do material CAL and note down average load and deviation which are 39kg/m and 0.5% respectively.
- 5. In "Key Para" menu, input the following data.

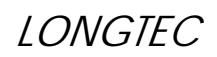

### UNI900B BELT SCALE CONTROLLER

| 4 BeltLoad_1 | 39.0kg/m |
|--------------|----------|
| 5 Drift_1    | 0.5%     |
| 6 BeltLoad_2 | 80.0kg/m |
| 7 Drift_2    | 0.0%     |

Set other points as '0'.

### 6.4.8 AI/AO CAL

AI/AO CAL (Analog in/output port calibration) menu is used by manufacturer. Before UNI900B leaves the factory, analog port of AO1, AO2, AO3 and AI have been calibrated by high precision instruments.

| Sub-menu   | The third level menu | Range | Description | Default |
|------------|----------------------|-------|-------------|---------|
| 11 AO1 CAL | AO1_00mA CAL         |       |             |         |
|            | AO1_02mA CAL         |       |             |         |
|            | AO1_04mA CAL         |       |             |         |
|            | AO1_06mA CAL         |       |             |         |
|            | AO1_08mA CAL         |       |             |         |
|            | AO1_10mA CAL         |       |             |         |
|            | AO1_12mA CAL         |       |             |         |
|            | AO1_14mA CAL         |       |             |         |
|            | AO1_16mA CAL         |       |             |         |
|            | AO1_18mA CAL         |       |             |         |
|            | AO1_20mA CAL         |       |             |         |
| 12 AO2 CAL | AO2_00mA CAL         |       |             |         |
|            | AO2_02mA CAL         |       |             |         |
|            | AO2_04mA CAL         |       |             |         |
|            | AO2_06mA CAL         |       |             |         |
|            | AO2_08mA CAL         |       |             |         |
|            | AO2_10mA CAL         |       |             |         |
|            | AO2_12mA CAL         |       |             |         |
|            | AO2_14mA CAL         |       |             |         |
|            | AO2_16mA CAL         |       |             |         |
|            | AO2_18mA CAL         |       |             |         |
|            | AO2_20mA CAL         |       |             |         |
| 13 AO3 CAL | AO3_00mA CAL         |       |             |         |
|            | AO3_02mA CAL         |       |             |         |
|            | AO3_04mA CAL         |       |             |         |
|            | AO3_06mA CAL         |       |             |         |
|            | AO3_08mA CAL         |       |             |         |
|            | AO3_10mA CAL         |       |             |         |
|            | AO3_12mA CAL         |       |             |         |
|            | AO3_14mA CAL         |       |             |         |
|            | AO3_16mA CAL         |       |             |         |
|            | AO3_18mA CAL         |       |             |         |
|            | AO3_20mA CAL         |       |             |         |
| 14 AI CAL  | AI_00mA CAL          |       |             |         |
|            | AI_02mA CAL          |       |             |         |
|            | AI_04mA CAL          |       |             |         |
|            | AI_06mA CAL          |       |             |         |

| AI_08mA CAL |  |  |
|-------------|--|--|
| AI_10mA CAL |  |  |
| AI_12mA CAL |  |  |
| AI_14mA CAL |  |  |
| AI_16mA CAL |  |  |
| AI_18mA CAL |  |  |
| AI_20mA CAL |  |  |

### 6.4.9 Operation Instruction and Common Error

- 1. When the system is on system calibration, testing or security management, the function of 'Run/Stop' is invalid, which means UNI900B will not accept any Run/Stop signal.
- 2. The operator just can handle the 0~8th menu of CAL menu, while the administrator can handle all menus of CAL menu.
- 3. Common error
- 1) CE Can'tCAL InRun

When it is running, the 8th ~14th calibration cannot be done.

2) CF CAL Need Run

When it is not running, the  $0 \sim 6$ th calibrations cannot be done.

3) CD Fix W.D

When it is fixed load, the 1~6th calibration cannot be done.

# 6.5 Test

Test Menu is for debugging personnel and users to check whether every port is ok. Before using test function, make sure all output ports of the instrument are cut from any external equipment.

Password is needed to enter test menu. (**Note:** When instrument is at the state of testing, the function of "Run/Stop" cannot be used, which means UNI900B will not accept any Run/Stop signal.)

| Testing contents   | Description                                                            |
|--------------------|------------------------------------------------------------------------|
| Test DIDO          | DI1-DI8 and DO1-DO8 correspond to the order of DI and DO from          |
|                    | the left to the right.                                                 |
|                    | Press ENT in the DIDO test menu, and the instrument will output '1'    |
|                    | and '0' in a cycle, which stands for "closed" and "open" respectively. |
|                    | Use a multi-meter to check whether the outputs are closed or not so    |
|                    | as to check whether the switch output is ok or not.                    |
|                    | The method is to use a short wire to connect the input port to the     |
|                    | corresponding earth, and then to check the port is "1", which means    |
|                    | there is input signal.                                                 |
| Test AO1, AO2, AO3 | Adjust the multi-meter to the current file, and connect the pen to the |
|                    | ports needed to be checked, and then press ENT. AO1, AO2, AO3          |
|                    | will output 0mA, 4mA, 8mA, 12mA, 16mA, 20mA automatically in           |
|                    | a circle. Check whether the outputs of the multi-meter corresponds to  |
|                    | the displays of the instruemnt, so as to know whether the output ports |
|                    | AO1, AO2, AO3 can work well or not.                                    |
| Test AI            | When testing AI, input an external current signal of 0~20mA by AI      |
|                    | port, and check whether the displayed current on the instrument        |
|                    | corresponds to the actual input current, so as to know whether the     |
|                    | input port AI can work well or not.                                    |
| Test Key           | Timing for 10s and exit automatically.                                 |
| Test Ex.Speed      | Test External Speed                                                    |
|                    | When testing, external pulse signal is displayed.                      |
| Test Printer       | Press ENT, check whether the printer outputs ' printer test ok'        |

# 6.6 Security

UNI900B has two kinds of password; one is operator password, and the other is administrator password. Administrator can set all parameters while operator only can set part of the parameters.

| Sub-menu           | The third level menu                                                                                                    | Description                                                                | Default |
|--------------------|----------------------------------------------------------------------------------------------------|----------------------------------------------------------------------------|---------|
| 1 EditOperator PWD | <ol> <li>Opterator old PWD</li> <li>New Ope. PWD</li> </ol>                                                                                 | <b>Note:</b> Both operator password and administrator password are valid.  | 1       |
|                    | <ol> <li>ReInput PWD</li> <li>PWD changed OK, back<br/>to the main display</li> </ol>                                                       |                                                                            |         |
| 2 Edit AdvUser PWD | <ol> <li>Advuser old PWD.</li> <li>New AdvUser. PWD.</li> <li>ReInput PWD.</li> <li>PWD changed oK, back<br/>to the main display</li> </ol> |                                                                            | 2       |
| 3 Para. Bakup      | 1. InputAdvUserPWD 2.<br>Bakup Para.?                                                                                                    | Make a backup of the current<br>parameters.<br>Need administrator password |         |
| 4 Para Restore     | <ol> <li>InputAdvUserPWD</li> <li>Restore Para.?</li> </ol>                                                                                 | Restore the latest Backup.<br>Need administrator password                  |         |
| 5 Default Value    | <ol> <li>InputAdvUserPWD</li> <li>Restore Default?</li> </ol>                                                                               | Restore the default setting.<br>Need administrator password                |         |
| 6 Program download |                                                                                                    | It can be used only by testers in our company, it is prohibition to users. |         |

### Note:

1. The administrator password of 8155062 is always valid.

2. At the state of security management, the function of "Run/Stop" cannot be used, which means UNI900B will not accept any Run/Stop signal.

# 6.7 Help

| Sub-menu | The third level menu | Description                              |
|----------|----------------------|------------------------------------------|
| Help     | Alarm Check          | Display the number of the current alarm. |
|          |                      | Press ENT to check the reason.           |
|          | Version:             |                                          |
|          | Machine Code         |                                          |

# 7. Communication

UNI900B has 4 communication modes.

| Time Send FL (continuous mode, flow rate)            |
|------------------------------------------------------|
| Command mode                                         |
| ModBus                                               |
| LongtecPWC                                           |
| PWC_RS232/485 mode                                   |
| LP.BC(For DP)                                        |
| Continuous accumulation output(for large screen)     |
| Continuous current accumulation (for large screen is |
| different from mode 0)                               |
| Continuous mode 3, common information                |
|                                                      |

## 7.1 Mode0: Time Send FL (continuous mode, flow rate)

Mode 0, flow rate: 12345.6Kg/s GR LF, given the length of the package is Len.

The communication output of mode 0 adopts variable-length package. All data except the parity byte are expressed with ASCII code.

Specific format

| No.             | 1~Len-5                                                 | Len-4                                             | Len-3  | Len-2  | Len-1 | Len  |
|-----------------|---------------------------------------------------------|---------------------------------------------------|--------|--------|-------|------|
| Content         | ASCII                                                   | unit                                              | Parity | Parity | CR    | LF   |
| Descript<br>ion | If it is negative, there is a<br>'-' before the number. | D=kg/s, E=kg/m,<br>F=kg/t, G=t/s, H=t/m,<br>I=t/h | Checl  | k byte | End   | mark |

# 7.2 Mode1: Command Mode

Command has two kinds of orders. One is read command R: RX; and the other is written command W: WX.

### 7.2.1 Read Instruction R

| No. | Definition          | Description                                                                             |
|-----|---------------------|-----------------------------------------------------------------------------------------|
| 1   | Read command        | ʻR'                                                                                     |
| 2   | Command word        | Capital letter                                                                          |
| 3   | High bit of address | 16 hex, range: 0x01~0x40, it is expressed with ASCII.                                   |
| 4   | Low bit of address  | E.g. address $0x1F$ , then the $3^{rd}$ byte= '1' = $0x31$ , the $4^{th}$ byte= 'F'     |
|     |                     | =0x46.                                                                                  |
| 5   | Parameter 1         | It is blank when there is no parameter.                                                 |
| 6   | Parameter 2         |                                                                                         |
| 7   |                     | There are two steps: accumulation and check. Sum the $2^{nd} \sim 6^{th}$ byte to       |
| 0   | Check word          | get check sum, and respectively process the higher 4 bits and the                       |
| 0   |                     | lower 4 bits.                                                                           |
|     |                     | e.g. if the check sum is $0x3d$ , then the $7^{th}$ byte='3'= $0x33$ , and the $8^{th}$ |
|     |                     | byte ='D'=0x44                                                                          |
| 9   | CR                  | End mark                                                                                |
| 10  | LF                  |                                                                                         |

The read command sent from the host computer is unified as 10 bytes.

Reply command: Communication reply of mode 2 adopts variable-length package and all data are expressed with ASCII.

| No.     | Definition          | Description                                                               |
|---------|---------------------|---------------------------------------------------------------------------|
| 1       | Reply command       | 'B'                                                                       |
| 2       | Command word        | The format is the same as the 2 <sup>nd</sup> byte of the read command    |
|         |                     | received.                                                                 |
| 3       | High bit of address | 16 hex, range: 0x01~0x40, it is expressed with ASCII.                     |
| 4       | Low bit of address  | E.g. address $0x12$ , then the $3^{rd}$ byte= '1' = $0x31$ , the $4^{th}$ |
|         |                     | byte= $2^{2} = 0x32$ .                                                    |
| 5       | Sign hit            | Sign bit.                                                                 |
|         | Sign bit            | When the number is positive or zero, it is '+';                           |
|         |                     | While the number is negative, it is '-'. If sign is not needed,           |
|         |                     | it is blank. In RF command, the sign bit is the 6 <sup>th</sup> byte.     |
| 6~Len-5 | Data                | It is expressed with ASCII.                                               |
| Len-4   | Unit                | If data is without unit, it will be blank.                                |
| Len-3   | Chook word          | There are two steps: accumulation and check. Sum the $2^{nd} \sim$        |
| Len-2   |                     | Len-4 byte to get check sum, and respectively process the                 |
|         |                     | high 4 bits and the low 4 bit.                                            |
|         |                     | E.g. if the check sum is $0x3d$ , then the Len-3 byte = '3' =             |
|         |                     | 0x33, and the Len-2 byte = 'D' = $0x44$ .                                 |
| Len-1   | CR                  | End mark                                                                  |
| Len     | LF                  |                                                                           |

The following is Read instruction set, which takes the NO. 1 instrument as the example and set check byte as the reply.

Read instruction

| Input instruction       | Description                          |
|-------------------------|--------------------------------------|
| RC01 <cr><lf></lf></cr> | Read the current flow rate           |
| RF01 <cr><lf></lf></cr> | Read the target flow rate            |
| RA01 <cr><lf></lf></cr> | Read mill volt value                 |
| RN01 <cr><lf></lf></cr> | Read the running status of UNI900B   |
| RD01 <cr><lf></lf></cr> | Read the current accumulation        |
| RE01 <cr><lf></lf></cr> | Read the total                       |
| RH01 <cr><lf></lf></cr> | Read DI                              |
| RI01 <cr><lf></lf></cr> | Read DO                              |
| RV01 <cr><lf></lf></cr> | Read the speed of the belt           |
| RQ01 <cr><lf></lf></cr> | Read weight density                  |
| RJ1 <cr><lf></lf></cr>  | Read the target control accumulation |

### Specific description of instruction

1. RC01 <CR><LF>

Read the current flow rate

| n neor er |                     |                                                                 |
|-----------|---------------------|-----------------------------------------------------------------|
| NO.       | Definition          | Description                                                     |
| 1         | Reply command       | 'B'                                                             |
| 2         | Command word        | 'C'                                                             |
| 3         | High bit of address | ·0 <sup>,</sup>                                                 |
| 4         | Low bit of address  | '1'                                                             |
| 5         | Sign bit            | When the number is positive or zero, it is '+';                 |
|           |                     | While the number is negative, it is '-'.                        |
| 6~Len-5   | Flow data           | The unit and decimal point of the current flow returned by this |
|           |                     | command are the same as the value displayed on instrument.      |
| Len-4     | Unit                | 'D'=kg/s, 'E'=kg/m, 'F'=kg/h, 'G'=t/s, 'H'=t/m, 'I'=t/h         |
| Len-3     | Check word          |                                                                 |
| Len-2     |                     |                                                                 |
| Len-1     | CR                  | End mark                                                        |
| Len       | LF                  |                                                                 |

### 2. RF01 <CR><LF>

Read the setting flow

| NO. | Definition          | Description                                     |
|-----|---------------------|-------------------------------------------------|
| 1   | Reply command       | 'B'                                             |
| 2   | Command word        | ʻF'                                             |
| 3   | High bit of address | ·0'                                             |
| 4   | Low bit of address  | '1'                                             |
| 5   | Sign bit            | When the number is positive or zero, it is '+'; |
|     |                     | While the number is negative, it is '-'.        |

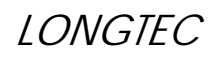

|         | Flow data  | The unit and decimal point returned by the set flow are the    |
|---------|------------|----------------------------------------------------------------|
| o~Len-5 |            | same as that returned by setting command, but may be different |
|         |            | from the value displayed on instrument.                        |
| Len-4   | Unit       | 'D'=kg/s, 'E'=kg/m, 'F'=kg/h, 'G'=t/s, 'H'=t/m, 'I'=t/h,       |
| Len-3   | Chaskward  |                                                                |
| Len-2   | Check word |                                                                |
| Len-1   | CR         | End mark                                                       |
| Len     | LF         |                                                                |

#### 3. RA01 <CR><LF>

Read mV value

| NO.     | Definition          | Description                           |
|---------|---------------------|---------------------------------------|
| 1       | Reply command       | 'В'                                   |
| 2       | Command word        | ʻA'                                   |
| 3       | High bit of address | ·'0'                                  |
| 4       | Low bit of address  | '1'                                   |
| 5       | Sign bit            | '+'                                   |
| 6~Len-7 | data                | mV value. It is expressed with ASCII. |
| Len-6   | Unit                | 'M'=mV                                |
| Len-3   | Chaole word         |                                       |
| Len-2   | Check word          |                                       |
| Len-1   | CR                  | End mark                              |
| Len     | LF                  |                                       |

4. RN01 <CR><LF>

Read running state

| NO. | Definition          | Description                                                   |
|-----|---------------------|---------------------------------------------------------------|
| 1   | Reply command       | 'B'                                                           |
| 2   | Command word        | 'N'                                                           |
| 3   | High bit of address | ·0'                                                           |
| 4   | Low bit of address  | '1'                                                           |
| 5   | Reserved            | Blank                                                         |
| 6   | Measuring state     | 'S'=Run, 'T'=Stop, 'E'=ready to stop                          |
| 7   | Weight alarm        | 'H'= HH weight, 'h'= H weight alarm, 'l'= L weight, 'L'= LL   |
| /   |                     | weight alarm, 'blank'= No alarm                               |
| 8   | Flow alarm          | 'h'=High, 'K'= OK, 'l'=Low, 'blank'= No alarm                 |
| 9   | Flow drift          | 'D'= Flow drift alarm, 'blank'= No alarm                      |
| 10  | Reserved            | Blank                                                         |
| 11  | Reserved            | Blank                                                         |
| 12  | Weighing alarm      | 'H'= high weighing signal, 'L'= Low weighing signal, 'blank'= |
|     |                     | No alarm                                                      |
| 13  | Reserved            | Blank                                                         |
| 14  | Reserved            | Blank                                                         |
| 15  | Reserved            | Blank                                                         |

| 16 | Check word |          |
|----|------------|----------|
| 17 |            |          |
| 18 | CR         | Endmont  |
| 19 | LF         | Eng mark |

5. RH01<CR><LF>

Read DI

| NO. | Definition          | Description                           |
|-----|---------------------|---------------------------------------|
| 1   | Reply command       | 'B'                                   |
| 2   | Command word        | ʻH'                                   |
| 3   | High bit of address | ·0 <sup>,</sup>                       |
| 4   | Low bit of address  | '1'                                   |
| 5   | Reserved            | Blank                                 |
| 6   | DI1                 | '1'=DI input is 1, '0'=DI input is 0. |
| 7   | DI2                 |                                       |
| 8   | DI3                 |                                       |
| 9   | DI4                 |                                       |
| 10  | DI5                 |                                       |
| 11  | DI6                 |                                       |
| 12  | DI7                 |                                       |
| 13  | DI8                 |                                       |
| 14  | Reserved            | Blank                                 |
| 15  | Check word          |                                       |
| 16  |                     |                                       |
| 17  | CR                  | End mark                              |
| 18  | LF                  |                                       |

### 6. RI01 <CR><LF>

Read DO

| NO. | Definition          | Description                            |
|-----|---------------------|----------------------------------------|
| 1   | Reply command       | 'B'                                    |
| 2   | Command word        | ʻI'                                    |
| 3   | High bit of address | '0'                                    |
| 4   | Low bit of address  | '1'                                    |
| 5   | Reserved            | Blank                                  |
| 6   | DO1                 | '1'=DO output is 1, 0'=DO output is 0. |
| 7   | DO2                 |                                        |
| 8   | DO3                 |                                        |
| 9   | DO4                 |                                        |
| 10  | DO5                 |                                        |
| 11  | DO6                 |                                        |
| 12  | DO7                 |                                        |
| 13  | DO8                 |                                        |
| 14  | Reserved            | Blank                                  |

# LONGTEC

| 15 | Chaols word |          |
|----|-------------|----------|
| 16 | Check Word  |          |
| 17 | CR          | End mark |
| 18 | LF          |          |

7. RD01 <CR><LF>

Read the current total

| NO.     | Definition          | Description                                     |
|---------|---------------------|-------------------------------------------------|
| 1       | Reply command       | 'B'                                             |
| 2       | Command word        | ʻD'                                             |
| 3       | High bit of address | '0'                                             |
| 4       | Low bit of address  | '1'                                             |
| 5       | Sign bit            | When the number is positive or zero, it is '+'; |
|         |                     | While the number is negative, it is '-'.        |
| 6~Len-5 | Data                | The current total                               |
| Len-4   | Unit                | 'G'=g, 'K'=kg, 'T'=T.                           |
| Len-3   | Chools word         |                                                 |
| Len-2   | Check word          |                                                 |
| Len-1   | CR                  | End mark                                        |
| Len     | LF                  |                                                 |

### 8. RE01 <CR><LF>

### Read history total

| NO.     | Definition          | Description                                     |
|---------|---------------------|-------------------------------------------------|
| 1       | Reply command       | 'B'                                             |
| 2       | Command word        | 'E'                                             |
| 3       | High bit of address | '0'                                             |
| 4       | Low bit of address  | '1'                                             |
| 5       | Sign bit            | When the number is positive or zero, it is '+'; |
|         |                     | While the number is negative, it is '-'.        |
| 6~Len-5 | Data                | The history total                               |
| Len-4   | Unit                | 'G'=g, 'K'=kg, 'T'=T.                           |
| Len-3   | Chaok word          |                                                 |
| Len-2   | Check word          |                                                 |
| Len-1   | CR                  | End mark                                        |
| Len     | LF                  |                                                 |

#### RV1 <CR><LF> Ω

| 9. RV1 < | <cr><lf></lf></cr>  | Read belt speed |
|----------|---------------------|-----------------|
| NO.      | Definition          | Description     |
| 1        | Reply command       | 'B'             |
| 2        | Command word        | 'V'             |
| 3        | High bit of address | ·0'             |
| 4        | Low bit of address  | '1'             |
| 5        | Sign bit            | ·+'             |
| 6~Len-5  | Data                | Belt speed      |

LONGTEC

#### UNI900B BELT SCALE CONTROLLER

| Len-4   | Unit                | 'M'=m/s         |
|---------|---------------------|-----------------|
| Len-3   | C1 1 1              |                 |
| Len-2   | Check word          |                 |
| Len-1   | CR                  | End mark        |
| Len     | LF                  |                 |
| 10. RQ1 | <cr><lf></lf></cr>  | Read load       |
| NO.     | Definition          | Description     |
| 1       | Reply command       | 'B'             |
| 2       | Command word        | 'Q'             |
| 3       | High bit of address | ·0 <sup>,</sup> |
| 4       | Low bit of address  | '1'             |
| 5       | Sign bit            | '+'             |
| 6~Len-5 | Data                | Load            |
| Len-4   | Unit                | 'K'=kg/m        |
| Len-3   | Chaok word          |                 |
| Len-2   |                     |                 |
| Len-1   | CR                  | End mark        |
| Len     | LF                  |                 |

### 11. RJ01 <CR><LF>

Read accumulative target flow

| NO.     | Definition          | Description                      |
|---------|---------------------|----------------------------------|
| 1       | Reply command       | 'В'                              |
| 2       | Command word        | ʻJ'                              |
| 3       | High bit of address | ·'0'                             |
| 4       | Low bit of address  | '1'                              |
| 5       | Sign bit            | ·+'                              |
| 6~Len-5 | Data                | Accumulative control target flow |
| Len-4   | Unit                | 'K'=kg                           |
| Len-3   | Chook word          |                                  |
| Len-2   | Check word          |                                  |
| Len-1   | CR                  | End mark                         |
| Len     | LF                  |                                  |

### 7.2.2 Write Instruction W

| NO. | Definition          | Description                                                                                           |
|-----|---------------------|----------------------------------------------------------------------------------------------------|
| 1   | Written command     | 'W'                                                                                                   |
| 2   | Command word        | Capital letter                                                                                        |
| 3   | High bit of address | 16 hexes range: 0x01~0x40, it is expressed with ASCII.                                                |
| 4   | Low bit of address  | E.g. address $0x1F$ , then the $3^{rd}$ byte= '1' = $0x31$ , the 4 <sup>th</sup> byte= 'F' = $0x46$ . |
| 5   | Sign bit            | When the number is positive or zero, it is '+';                                                       |
|     |                     | While the number is negative, it is '-'.                                                              |
| 6   | Write data          |                                                                                                    |
| 7   |                     |                                                                                                    |
| 8   |                     |                                                                                                    |
| 9   |                     |                                                                                                    |
| 10  |                     |                                                                                                    |
| 11  |                     |                                                                                                    |
| 12  |                     |                                                                                                    |
| 13  |                     |                                                                                                    |
| 14  | Unit                |                                                                                                    |
| 15  | Charlennerd         | There are two steps: accumulation and check. Sum the $2^{nd} \sim 14^{th}$                            |
| 16  | Check word          | byte to get check sum, and respectively process the high 4 bits                                       |
|     |                     | and the low 4 bit.                                                                                    |
|     |                     | e.g. if the check sum is 0x3d, then the 15 <sup>th</sup> byte='3'=0x33, and                           |
|     |                     | the $16^{\text{th}}$ byte = 'D'=0x44                                                                  |
| 17  | CR, 0x0D            | End mark                                                                                              |
| 18  | LF, 0x0A            |                                                                                                    |

Written command is unified as 18 bytes.

The reply of write command is the same as the replay of read command except that the 2th byte is changed as a small letter.

The following is written instruction set, which takes the NO. 1 instrument as the example and set check byte as the reply

### Setting command:

- 1. WF Write the target flow rate
- 2. WD Clear the current accumulated total
- 3. WJ Write the target accumulated total

### Control command:

- 4. WS Write the start command
- 5. WT Write the stop command

Specific description 1. WF

Set target flow

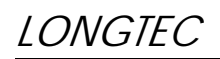

| NO | Definition          | Description                                                                |
|----|---------------------|----------------------------------------------------------------------------|
| 1  | Written command     | (W)                                                                        |
| 1  | written command     | W (7)                                                                      |
| 2  | Command word        | ·F'                                                                        |
| 3  | High bit of address | ·0'                                                                        |
| 4  | Low bit of address  | '1'                                                                        |
| 5  | Sign bit            | When the number is positive or zero, it is '+';                            |
|    |                     | While the number is negative, it is not accepted.                          |
| 6  | Target flow data    | '1' Max. 4 decimal points.                                                 |
| 7  |                     | <sup>2</sup> Max. 9999.999t/h                                              |
| 8  |                     | `3`                                                                        |
| 9  |                     | · · ·                                                                      |
| 10 |                     | '4'                                                                        |
| 11 |                     | '5'                                                                        |
| 12 |                     | ·6 <sup>,</sup>                                                            |
| 13 |                     | '7'                                                                        |
| 14 | Unit                | 'D'=kg/s, 'E'=kg/m, 'F'=kg/h, 'G'=t/s, 'H'=t/m, 'I'=t/h                    |
| 15 | Check word          | There are two steps: accumulation and check. Sum the $2^{nd} \sim 14^{th}$ |
| 16 | -                   | byte to get check sum, and respectively process the high 4 bits and        |
| 10 |                     | the low 4 bit.                                                             |
|    |                     | e g if the check sum is $0x3d$ then the $15^{th}$ byte='3'= $0x33$ and the |
|    |                     | $16^{\text{th}}$ hyto $-(D)^2 - 0x/4$                                      |
|    |                     | $10^{-1} \text{ Uyle} = D - 0X44$                                          |
| 17 | CR                  | End mark                                                                   |
| 18 | LF                  |                                                                            |

Replay: It corresponds to the replay of read command RF, changing the 2<sup>nd</sup> byte into small letter.

| NO.     | Definition          | Description                                                                                                    |
|---------|---------------------|----------------------------------------------------------------------------------------------------|
| 1       | Replay command      | 'В'                                                                                                    |
| 2       | Command word        | ʻf'                                                                                                    |
| 3       | High bit of address | ·0'                                                                                                    |
| 4       | Low bit of address  | '1'                                                                                                    |
| 5       | Sign bit            | ·+'                                                                                                    |
| 6~Len-5 | Flow data           | When communication is successful, the setting value will get<br>according to the unit and decimal point setting of WF;<br>While communication is unsuccessful, the current flow will output<br>according to the unit and decimal point setting of the instrument. |
| Len-4   | Unit                | 'D'=kg/s, 'E'=kg/m, 'F'=kg/h, 'G'=t/s, 'H'=t/m, 'I'=t/h                                                                                                    |
| Len-3   | Check word          |                                                                                                    |
| Len-2   |                     |                                                                                                    |
| Len-1   | CR                  | End mark                                                                                                    |
| Len     | LF                  |                                                                                                    |

| 2. WJ |            | Set accumulative control target flow |
|-------|------------|--------------------------------------|
| NO.   | Definition | Description                          |

# LONGTEC

| 1  | Written command     | 'W'                                |                                                     |
|----|---------------------|------------------------------------|-----------------------------------------------------|
| 2  | Command word        | ʻJ'                                |                                                     |
| 3  | High bit of address | ·0 <sup>,</sup>                    |                                                     |
| 4  | Low bit of address  | '1'                                |                                                     |
| 5  | Sign bit            | When the number is po              | ositive or zero, it is '+';                         |
|    |                     | While the number is ne             | egative, it is not accepted.                        |
| 6  | Accumulative target | '1'                                | Max 3 decimal points                                |
| 7  | flow                | '2'                                | Range: 0~9999999kg                                  |
| 8  |                     | '3'                                |                                                     |
| 9  |                     | '4'                                |                                                     |
| 10 |                     | '5'                                |                                                     |
| 11 |                     | ·6'                                | 1                                                   |
| 12 |                     | · ·                                |                                                     |
| 13 |                     | ·7'                                |                                                     |
| 14 | Unit                | 'K'=kg                             |                                                     |
| 15 | C1 1 1              | There are two steps: ac            | cumulation and check. Sum the $2^{nd} \sim 14^{th}$ |
| 16 | Спеск word          | byte to get check sum,             | and respectively process the high 4 bits            |
|    |                     | and the low 4 bit.                 |                                                     |
|    |                     | e.g. if the check sum is           | $0x3d$ , then the $15^{th}$ byre='3'=0x33, and      |
|    |                     | the $16^{\text{th}}$ byte ='D'=0x4 | 4                                                   |
| 17 | CR                  | End mark                           |                                                     |
| 18 | LF                  |                                    |                                                     |

Replay: It corresponds to the replay of read command RJ changing the 2<sup>nd</sup> byte into small letter.

### 3. Clear current total

| NO.         | 1       | 2   | 3       | 4   | 5 | 6     | 7 | 8 | 9 | 10 | 11 | 12 | 13 | 14 | 15    | 16  | 17  | 18  |
|-------------|---------|-----|---------|-----|---|-------|---|---|---|----|----|----|----|----|-------|-----|-----|-----|
| Definition  | 'W'     | 'D' | '0'     | '1' |   |       |   |   |   |    |    |    |    |    |       |     | CR  | LF  |
| Description | Command |     | Address |     |   | Blank |   |   |   |    |    |    |    |    | Check |     | End |     |
| Description |         |     |         |     |   |       |   |   |   |    |    |    |    |    | wo    | ord | ma  | ırk |

Replay: It corresponds to the replay of read command RD, changing the 2<sup>nd</sup> byte into small letter.

### 4. Start measurement

| NO.         | 1   | 2    | 3   | 4     | 5 | 6 | 7 | 8 | 9 | 10   | 11 | 12 | 13 | 14 | 15 | 16  | 17 | 18     |
|-------------|-----|------|-----|-------|---|---|---|---|---|------|----|----|----|----|----|-----|----|--------|
| Definition  | 'W' | ʻS'  | '0' | '1'   |   |   |   |   |   |      |    |    |    |    |    |     | CR | L<br>F |
| Description | Com | mand | Add | lress |   |   |   |   |   | Blan | k  |    |    |    | Ch | eck | Er | nd     |

Replay: It corresponds to the replay of read command RN, changing the 2<sup>nd</sup> byte into small letter.

| 5. | Stop measurement |
|----|------------------|
|----|------------------|

| NO.             | 1   | 2    | 3   | 4     | 5 | 6 | 7 | 8 | 9 | 10   | 11 | 12 | 13 | 14       | 15 | 16  | 17 | 18 |
|-----------------|-----|------|-----|-------|---|---|---|---|---|------|----|----|----|----------|----|-----|----|----|
| Definition      | 'W' | ʻT'  | ʻ0' | '1'   |   |   |   |   |   |      |    |    |    |          |    |     | CR | LF |
| Descriptio<br>n | Com | nand | Add | lress |   |   | - |   |   | Blar | ık | •  | •  | <u>.</u> | Ch | eck | Er | nd |

Replay: It corresponds to the replay of read command RN, changing the 2<sup>nd</sup> byte into small letter.

### 7.3 Mode2: Modbus

MODBUS protocol is a kind of master-slave network communication protocol. And the instrument is used as a slave controlled by the host system.

The data format is RTU. It supports function code of 03, 06, and 16. And for function code 16, it only can support two registers are written in at the same time.

Set the 'communication mode' as 'Modbus' in the 'communication menu' when using Modbus protocol. The meter's protocol is written according to the standard Modbus protocol of Modicon Company. The definition of every bit is as follows.

1 start bit 8 data bits, the minimum valid bit will be sent out at first (LSB)

1 check bit, it is not used when there is no parity.

1 stop bit when there is 1 check bit, 2 stop bits when there is no check bit.

### 7.3.1 Attention

- 1. The Modbus module of SIEMENS PLC is only support 1 stop bit. Therefore, when UNI900B communicates with SIEMENS PLC by Modbus, it is needed to set all the check bits of SIEMENS PLC and UNI900B to be odd/even parity.
- 2. The Parameter memorizer of UNI900B can be cleared at most 200,000 times. When writing the parameters from the PLC or the host machine to the instrument by serial port, pay attention to the writing times and avoid writing the parameters frequently.

# 7.3.2 Address Description (Read only)

| Address | Bit            | Description                                                                |
|---------|----------------|----------------------------------------------------------------------------|
| 40001   | Higher 16 bits | Instantaneous flow rate (floating point number), the unit is kg/s, 4       |
| 40002   | Lower 16 bits  | decimal points                                                             |
| 40003   | Higher 16 bits | Instantaneous flow rate (the display value, floating point), the unit is   |
| 40004   | Lower 16 bits  | decided by the register 40103                                              |
| 40005   | Higher 16 bits | Current mill volt (an integer of 32 bits, 4 decimal points, the unit is    |
| 40006   | Lower 16 bits  | mV.                                                                        |
| 40007   | Hi-hi 16 bits  |                                                                            |
| 40008   | Higher 16 bits | Current accumulation (an integer of 32 bits, 1 decimal point, unit is      |
| 40009   | Lower 16 bits  | 'kg'.)                                                                     |
| 40010   | Lo-lo16 bits   |                                                                            |
| 40011   | Hi-hi 16 bits  |                                                                            |
| 40012   | Higher 16 bits | Accumulative total (an integer of 32 bits, 2 decimal points, unit is 't ') |
| 40013   | Lower 16 bits  |                                                                            |
| 40014   | Lo-lo16 bits   |                                                                            |
| 40015   | Higher 16 bits | Current weight density (an integer of 32 bits, 3 decimal points, unit is   |
| 40016   | Lower 16 bits  | 'kg/m')                                                                    |
| 40017   |                | Current belt speed (an integer of 16 bits, 3 decimal points, unit is       |
|         |                | 'm/s')                                                                     |
| 40018   |                | Read DI: bit0~bit7 is corresponding to DI1~DI8, bit8~bit15 are not         |
|         |                | used.                                                                      |
| 40019   |                | Read DI: bit0~bit7 is corresponding to DO1~DO8, bit8~bit15 are not         |
|         |                | used.                                                                      |
| 40020   |                | Alarm                                                                      |
|         | Bit0           | High limit control                                                         |
|         | Bit1           | low limit control                                                          |
|         | Bit2           | Flow rate over                                                             |
|         | Bit3           | Flow rate under                                                            |
|         | Bit4           | Flow deviation                                                             |
|         | Bit5           | Speed over                                                                 |
|         | Bit6           | Speed under                                                                |
|         | Bit7           | Weight density over                                                        |
|         | Bit8           | Weight density under                                                       |
|         | Bit9           | Weighing signal is too great                                               |
|         | Bit10          | Weighing signal is too small                                               |
|         | Bit11          | Belt drift                                                                 |
|         | Bit12          | No center control reply.                                                   |
|         | Bit13          |                                                                            |
|         | Bit14          |                                                                            |
|         | Bit15          |                                                                            |
|         |                |                                                                            |

| 40021 |                | Running status                                                            |
|-------|----------------|---------------------------------------------------------------------------|
|       | Bit0           | Measuring status                                                          |
|       | Bit1           | 0=Stop; 1=Run; 2=ready stop                                               |
|       | Bit2           | On calibration (The instrument cannot start / stop signal)                |
|       | Bit3           | On testing (The instrument cannot start / stop signal)                    |
|       | Bit4           | On security management ( The instrument cannot receive start / stop       |
|       |                | signal)                                                                   |
|       | Bit5~Bit15     | Those bits are set as 0. The function is reserved.                        |
| 40022 |                | Reserve                                                                   |
| 40023 | Bit0           | 0= Not in a linear calibration; 1=Linear calibrating.                     |
|       | Bit1           | Linear calibration error code:                                            |
|       |                | 0= Succeed to calibrate ; 1=Failed to calibrate.                          |
|       | Bit2           | 0=Have been confirmed;                                                    |
|       |                | 1= Single point calibration is waiting for confirmation(Be valid in       |
|       |                | manual calibration.)                                                      |
|       | Bit4~          | The current calibration point:                                            |
|       | Bit7           | $1 \sim 11$ =The point X is on the calibration.                           |
| 40024 | Higher 16 bits | Instantaneous flow of linear calibration.(Floating point)                 |
| 40025 | Lower 16 bits  | The unit is fixed to kg/, four digits after the decimal point.            |
| 40026 | Higher 16 bits | Instantaneous flow of linear calibration.( Meter display value, integral) |
| 40027 | Lower 16 bits  | The unit and decimal depends on $40101 \times 40102$ .                    |
| 40028 | Bit0           | 1=tare, $0=$ no tare.                                                     |
|       | Bit1~bit5      | Wrong number                                                              |
|       | bit6           |                                                                           |
|       | Bit7           | 0=confirmed 1=waiting for confirmation after tare                         |
| 40029 | Higher 16 bits | the plus number in the tare and calibration, integral.                    |
| 40030 | Lower 16 bits  |                                                                           |
| 40031 | Bit0           | 1 = load tarring, 0 = no load calibrating.                                |
|       | Bit1~bit5      | Mark the wrong number                                                     |
|       | bit6           | 0=the weight of load weight.                                              |
|       |                | 1=after weigh, waiting for input the load weight.                         |
|       | Bit7           | 0=confirmde                                                               |
|       |                | 1=after load calibration, a new coefficient comes out, waiting for        |
|       |                | confirmation.                                                             |
| 40032 | Higher 16 bits | The former tare weight. Fixed four digits after the decimal point.        |
| 40033 | Lower 16 bits  | 32bits signed integral.                                                   |
| 40034 | Higher 16 bits | The new tare weight. Fixed four digits after the decimal point.           |
| 40035 | Lower 16 bits  | 32bits signed integral.                                                   |
| 40036 | Higher 16 bits | The accumulation in load calibration. Integral, fixed one digit after the |
| 40037 | Lower 16 bits  | decimal point. The unit is kg.                                            |
| 40038 | Higher 16 bits | No former calibration coefficient in load calibration.                    |
| 40039 | Lower 16 bits  | 32 bits integral (unsigned number).                                       |
| 40040 | Higher 16 bits | A new calibration coefficient in load calibration.                        |

# LONGTEC

| 40041 | Lower 16 bits  | 32 bits integral(unsigned number).                                    |
|-------|----------------|-----------------------------------------------------------------------|
| 40042 | Higher 16 bits | Current accumulation(32 bits integral, unit is kg, the decimal is the |
| 40043 | Lower 16 bits  | same as load value)                                                   |

### Note:

1.Current accumulative total and historical accumulative total are 64-bit data. The higher 32 bits is used for the data that is more than 10 0,000, 000, while the lower 32 bits is used for the data that is less than 100,000,000.

E.g.

Historical accumulative total =123, 1000, 2000 meaning 1231000200.0kg,

Then H32=123 (algorism), L32=10002000.0 (algorism)

2. Wrong number in calibration

| Wrong NO. |          |                                                    |  |
|-----------|----------|----------------------------------------------------|--|
| 3         | Error_C3 | Heavier than the weighing signal.                  |  |
| 4         | Error_C4 | Lighter than the weighing signal.                  |  |
| 8         | Error_C8 | When input sensitive is smaller than 0.25uV/       |  |
|           |          | interval, please exchange a new sensor with a      |  |
|           |          | higher sensitive or a lower interval value.        |  |
| 13        | Cd       | When the load is fixed, no calibration.            |  |
| 14        |          | [CE]When producing, no calibration.                |  |
| 15        |          | [CF]Calibrate when start to produce. When          |  |
|           |          | calibrate the belt and others, the machine must be |  |
|           |          | running.                                           |  |
## 7.3.3 Address Description (read and write)

| Address                               | Bit                                     | Description                                                            |  |  |
|---------------------------------------|-----------------------------------------|------------------------------------------------------------------------|--|--|
| Flow rate parameter                   |                                         |                                                                        |  |  |
| 40101 Flow rate unit, 16 bits integer |                                         |                                                                        |  |  |
|                                       |                                         | Range: 0=Kg/S, 1=Kg/m, 2=Kg/h, 3=T/s, 4=T/m, 5=T/H                     |  |  |
| 40102                                 | Flow rate decimal point, 16-bit integer |                                                                        |  |  |
|                                       |                                         | Range: 1=0 decimal, 2=1 decimal, 3=2 decimal, 4=3 decimal, 5=4         |  |  |
|                                       |                                         | decimal                                                                |  |  |
| 40103                                 | Higher 16 bits                          | Target flow rate(the display valve, floating point), at most 4 decimal |  |  |
| 40104                                 | Lower 16 bits                           | points                                                                 |  |  |
| 40105                                 | Higher 16 bits                          | Flow rate over (the display valve, floating point)                     |  |  |
| 40106                                 | Lower 16 bits                           |                                                                        |  |  |
| 40107                                 | Higher 16 bits                          | Flow rate under (the display valve, floating point)                    |  |  |
| 40108                                 | Lower 16 bits                           |                                                                        |  |  |
| 40109                                 |                                         | The range of flow rate deviation, an integer of 16 bits,1 decimal      |  |  |
|                                       |                                         | point )                                                                |  |  |
|                                       |                                         | Range: 0~100.0%                                                        |  |  |
|                                       |                                         | Control parameter                                                      |  |  |
| 40121                                 |                                         | Control mode:                                                          |  |  |
|                                       |                                         | 0: Manual control                                                      |  |  |
|                                       |                                         | 1: Auto control                                                        |  |  |
| 40122                                 |                                         | Control current AO, an integer of 16 bits, 2 decimal points,           |  |  |
|                                       |                                         | Range: 0~100.00%                                                       |  |  |
|                                       |                                         | At least 1 channel AO port must be set as control current output.      |  |  |
| 40123                                 |                                         | Reserved                                                               |  |  |
| 40124                                 |                                         | Auto Control Up Limit adjustment t (in the control, the percentage of  |  |  |
|                                       |                                         | the max adjustable control current relative to full scale (relative    |  |  |
|                                       |                                         | control current 4-20mA or 0-20mA)), an integer of 16 bits,1 decimal    |  |  |
|                                       |                                         | point                                                                  |  |  |
|                                       |                                         | Range: 0~20%                                                           |  |  |
| 40125                                 |                                         | Feedback degree: 1~9                                                   |  |  |
| 40126                                 |                                         | Control over, an integer of 16 bits,1 decimal point                    |  |  |
|                                       |                                         | Range: 0~100%FS                                                        |  |  |
| 40127                                 |                                         | Control under, an integer of 16 bits,1 decimal point                   |  |  |
|                                       |                                         | Range: 0~100%FS                                                        |  |  |
| Belt speed                            |                                         |                                                                        |  |  |
| 40181                                 |                                         | Speed over, an integer of 16 bits, 3 decimal points, unit is 'm/s'.    |  |  |
|                                       |                                         | Range: 0.001~5.000m/s                                                  |  |  |
| 40182                                 |                                         | Speed under, an integer of 16 bits, 3 decimal points, unit is 'm/s'.   |  |  |
|                                       |                                         | Range: 0~2.500m/s                                                      |  |  |
| 40183                                 |                                         | Internal pulse speed, an integer of 16 bits, 3 decimal points, unit is |  |  |
|                                       |                                         | 'm/s'. Range: 0.01~5.00m/s                                             |  |  |

#### Note:

1. All target flow rate, up limit flow rate, low limit flow rate and current flow rate use the same setting of flow rate unit and decimal point. When writing parameters, the unit of the flow rate must be in accord with that of instrument, while the decimal point written in can be different from that of instrument.

**E.g.** Given the unit of current flow rate is 5=T/h', setting value of decimal point is 2=1 decimal point'. Read command 03 reads out the floating point number of 40103 and 40104 is 23.4, which means the target flow rate is 23.4T/h; Here, you can use written command 16 to write the floating point number 123.456 in 40103 and 40104, so that the target flow rate will be 123.5 as t23.156 is rounded as 123.5.

2. As to the 32-bit variable, the command 06 for writing single register cannot be used. Otherwise, there is an error code 03.

#### E.g.

As to the target flow rate, the command 16 can be used while the command 06 can't be used. Besides, the register 40102 and 40103 must be written in at the same time.

3. As to the command 16 which would write many a registers, the instrument just support 2 registers at most, besides, those two registers just can be used by one variable. Otherwise, there is an error code 03. **E.g.** 

As to target flow rate, you must use command 16 to write the 40102 and 40103 at the same time. If you use command 06 just to write 40102, there will be an error code 03. If you use command 16 to write 40101 and 40102, there will also be an error code 03.

The 2nd and 3rd attention are the requirements to the PLC developer, which means that just one variable can be written at every Modbus communication.

## 7.3.4 Address Description (Write only)

| Address                             | Bit            | Description                                                              |                             |  |
|-------------------------------------|----------------|--------------------------------------------------------------------------|-----------------------------|--|
| 40401                               |                | 1 = start measurement, 0 = stop measurement                              |                             |  |
| 40402                               |                | 1 = clear the current accumulative total, $0 =$ Don't clear              |                             |  |
| 40403                               |                | 1 = clear the historical accumulative total number, $0 =$ Don't clear    |                             |  |
| 40410                               | Bit0           | 1=Start to linear calibrate                                              |                             |  |
| Linear                              | Bit1           | 1=Single point linear calibrate(manual cal.)                             |                             |  |
| calibration                         | Bit2           | 1=exit calibration                                                       |                             |  |
|                                     | Bit3~bit11     | reserve                                                                  |                             |  |
|                                     | Note: Start to | linear calibrate only when weighing stops and the instrument is on the   |                             |  |
|                                     | standby screet | n.                                                                       |                             |  |
| 40411                               | Bit0           | 1=control current increase 05mA                                          | When both Bit0, bit1 are 1, |  |
|                                     | Bit1           | 1=control current AO decrease                                            | bit0 is priority.           |  |
|                                     |                | 0.05mA                                                                   |                             |  |
|                                     | Bit2~bit15     | reserve                                                                  |                             |  |
|                                     | Note           | Only when weighing, and the control is manually.                         |                             |  |
| 40412                               | Bit0           | 1=start to tare.                                                         |                             |  |
| (校皮)                                | Bit1           | 1=confirm the tare                                                       |                             |  |
|                                     | Bit2           | 1=exit the tare                                                          |                             |  |
| Bit3~bit7 reserve                   |                |                                                                          |                             |  |
|                                     | Bit8~bit9      | the cycle of tare=1~100.Only when weighing, and the control is manually. |                             |  |
|                                     | Note           |                                                                          |                             |  |
| 40413                               | Bit0           | 1=start to calibrate                                                     |                             |  |
|                                     | Bit1           | 1=confirm the calibration coefficient.                                   |                             |  |
|                                     | Bit2           | reserve                                                                  |                             |  |
| Bit31=exit the cal.Bit4~bit7reserve |                |                                                                          |                             |  |
|                                     |                |                                                                          |                             |  |
|                                     | Bit8~bit15     | the cycle of cal. = $1 \sim 100$ .                                       |                             |  |
|                                     | Note           | Only when weighing, and the control is r                                 | nanually.                   |  |
| 40414                               | Bit0           | reserve                                                                  |                             |  |
| Calibration                         | Bit1           | reserve                                                                  |                             |  |
| 2                                   | Bit2           | 1=confirm the load weight input(now stop weighing, and wait for input    |                             |  |
|                                     |                | the weight)                                                              |                             |  |
|                                     | Bit3           |                                                                          |                             |  |
|                                     | Bit4~bit7      |                                                                          |                             |  |
|                                     | Bit8~bit15=    |                                                                          |                             |  |
|                                     | higher 8 bit   |                                                                          |                             |  |
| 40415                               | Lower 16       |                                                                          |                             |  |
|                                     | bit            |                                                                          |                             |  |

#### 7.3.5 Error Message

If there is an error, the salve will send the database about the error to the master. The feature of the database is to set the highest bit of the function code as "1", meaning that the function code which is more than 127 is an error function code.

The format of the error code is as follows.

Address code: 1 bit

Function code: 1bit (the highest bit is 1.)

Error code: 1 bit

CRC code: 2bits.

The instrument responds and sends the following error code.

| No. | Standard Modbus      | Description                                                   |
|-----|----------------------|---------------------------------------------------------------|
| 01  | ILLEGAL FUNCTION     | Invalid function code                                         |
| 02  | ILLEGAL DATA ADDRESS | The indexing address is invalid. The common error is that the |
|     |                      | sum of data address and register number exceeds the range.    |
| 03  | ILLEGAL DATA VALUE   | The data sent here does not agree with the specification of   |
|     |                      | slave.                                                        |
| 09  |                      | Because of parameter conflict or condition insufficiency, the |
|     |                      | Modbus command cannot be accepted.                            |

#### 7.4 DP Module Setting

When using DP module, the communication setting of port is fixed as follows: 38400 baud rate, 8 data bits, 1 stop bit and no check byte, which cannot be changed at present.

#### 7.5 Attention

The Parameter memorizer of UNI900B can be cleared for at most 200,000 times. When writing parameters from PLC or host machine to the instrument by serial port. Please pay attention to the writing times and avoid writing parameters frequently.

## Attachment I Type of the Printer

This instrument supports the serial port stylus printer LQ-300K+II in Chinese of EPSON company. The serial port setting is 19200 baud rate, 8 data bits, and 1 stop bit.

#### Attachment II Description of Shift Output

There are three kinds of modes to control printing.

- 0. No print
- 1. Print every day automatically

Print the daily output of the last day at the beginning of the first shift every day.

2. Print every shift automatically

Print the output of the previous shift at the beginning of the next shift.

Attention: If the power is off at the shift time, the current data is not memorized. But the historical accumulation total has memorized the data. Besides, at the beginning of the production every day, if there is that very day record, it will be read out and the machine will go on producing at the base of that. If there is no record, the machine will create a new record.

**E.g. 1**: Shift time is as follows.

| Shift time 1                   | 00: 00:  | 00             | Shift time 2  | 08: 00: 00                                                |
|--------------------------------|----------|----------------|---------------|-----------------------------------------------------------|
| Shift time 3                   | 16: 00:  | 00             |               |                                                           |
| Print every shi                | ift time | automatically: |               |                                                           |
| On January 14,                 | 2009     | at 00: 00: 00  | The output of | The 3 <sup>rd</sup> shift on January 13, 2009 is printed. |
| On January 14,                 | 2009     | at 08: 00: 00  | The output of | The 1 <sup>st</sup> shift on January 14, 2009 is printed. |
| On January 14,                 | 2009     | at 16: 00: 00  | The output of | The 2 <sup>nd</sup> shift on January 14, 2009 is printed. |
| Print every da                 | y auton  | natically:     |               |                                                           |
| On January 14,                 | 2009     | at 00: 00: 00  | The daily out | put on January 13, 2009 is printed.                       |
| E.g. 2:                        |          |                |               |                                                           |
| Shift time 1                   | 00: 00:  | 00             |               |                                                           |
| Shift time 2                   | 12: 00:  | 00             |               |                                                           |
| Shift time 3                   | 16: 00:  | 00             |               |                                                           |
| Print every shi                | ift time | automatically: |               |                                                           |
| On January 14,                 | 2009     | at 08: 00: 00  | The output of | The 3 <sup>rd</sup> shift on January 13, 2009 is printed. |
| On January 14,                 | 2009     | at 12: 00: 00  | The output of | the 1 <sup>st</sup> shift on January 14, 2009 is printed. |
| On January 14,                 | 2009     | at 16: 00: 00  | The output of | The 2 <sup>nd</sup> shift on January 14, 2009 is printed. |
| On January 15,                 | 2009     | at 08: 00: 00  | The output of | The 3 <sup>rd</sup> shift on January 14, 2009 is printed. |
| Print every day automatically: |          |                |               |                                                           |
| On January 15,                 | 2009     | at 08: 00: 00  | The daily out | put on January 14, 2009 is printed.                       |

#### Attachment III UNI900B Wiring Diagram

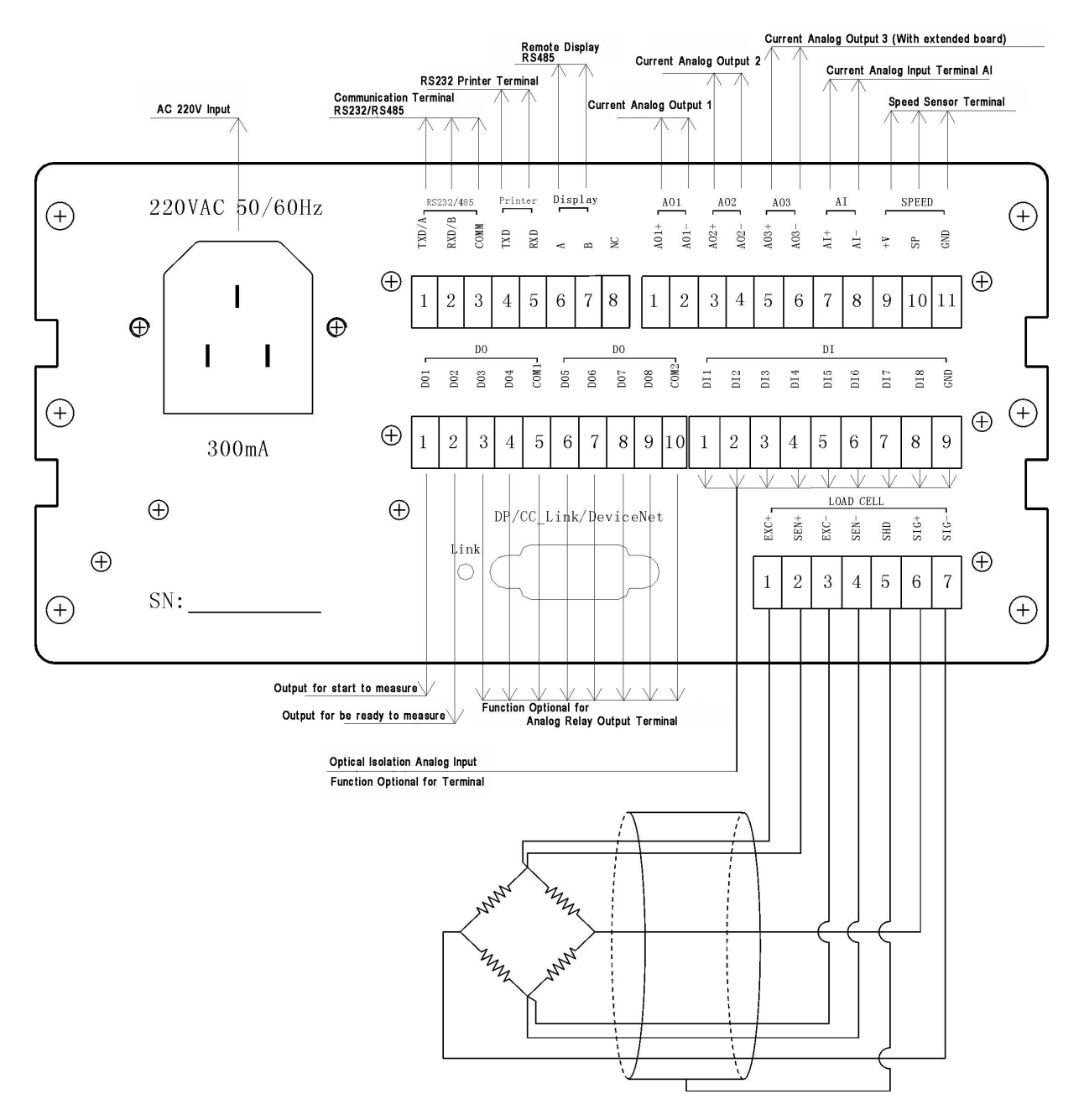

## Attachment IV ASCII Character

| <ack><br/><enq><br/><cr><br/><lf></lf></cr></enq></ack> | 06H<br>05H<br>0DH<br>0AH | T<br>U<br>V | 54H<br>55H   |
|---------------------------------------------------------|--------------------------|-------------|--------------|
| <enq><br/><cr><br/><lf></lf></cr></enq>                 | 05H<br>0DH<br>0AH        | U<br>V      | 55H          |
| <cr><br/><lf></lf></cr>                                 | 0DH<br>0AH               | V           | <b>P</b> (11 |
| <lf></lf>                                               | 0AH                      |             | 56H          |
|                                                         |                          | W           | 57H          |
| 0                                                       | <b>30H</b>               | X           | 58H          |
| 1                                                       | 31H                      | Y           | 59H          |
| 2                                                       | 32Н                      | Z           | 5AH          |
| 3                                                       | 33Н                      | а           | 61           |
| 4                                                       | 34H                      | b           | 62           |
| 5                                                       | 35H                      | с           | 63           |
| 6                                                       | 36H                      | d           | 64           |
| 7                                                       | 37H                      | e           | 65           |
| 8                                                       | 38H                      | f           | 66           |
| 9                                                       | 39Н                      | g           | 67           |
| Α                                                       | 41H                      | h           | 68           |
| В                                                       | 42H                      | i           | 69           |
| С                                                       | 43H                      | j           | 6A           |
| D                                                       | 44H                      | k           | 6B           |
| E                                                       | 45H                      | l           | 6C           |
| F                                                       | 46H                      | m           | 6D           |
| G                                                       | 47H                      | n           | 6E           |
| Н                                                       | 48H                      | 0           | <b>6</b> F   |
| Ι                                                       | 49H                      | р           | 70           |
| J                                                       | 4AH                      | q           | 71           |
| K                                                       | 4BH                      | r           | 72           |
| L                                                       | 4CH                      | S           | 73           |
| М                                                       | 4DH                      | t           | 74           |
| Ν                                                       | 4EH                      | u           | 75           |
| 0                                                       | 4FH                      | V           | 76           |
| Р                                                       | 50H                      | W           | 77           |
| Q                                                       | 51H                      | X           | 78           |
| R                                                       | 52H                      | У           | 79           |
| S                                                       | 53H                      | Z           | 7A           |

## Attachment V Other Common Error

| Symbol | Definition      | Description                                               | Default        |
|--------|-----------------|-----------------------------------------------------------|----------------|
| #S3    | Linear CAL Err  | Linear Calibration Error                                  | Indicate level |
|        |                 | When doing linearly feeder calibration, it doesn't meet   |                |
|        |                 | the condition: the greater the output of AO is, the       |                |
|        |                 | greater the flow rate is.                                 |                |
| #S6    | AI Error        | The input of AI is less than 4mA or more than 20mA        | Indicate level |
|        |                 | calibrated.                                               |                |
| #S7    | Comm.Err        | Communication Error                                       | Indicate level |
|        |                 | There is an error in the communication. Please check      |                |
|        |                 | the serial port setting of the lower machine and          |                |
|        |                 | instrument.                                               |                |
| #S9    | Flow Lim.Err    | Flow rate Higher/Lower Limit Error                        | Indicate level |
|        |                 | There is a conflict between the setting values of flow    |                |
|        |                 | rate high/low limit.                                      |                |
| #SA    | Free Fall Err   | Free Fall Setting Error                                   | Indicate level |
|        |                 | There is a conflict between the setting value of fast and |                |
|        |                 | slow free fall.                                           |                |
| #SB    | W-Lim.Err       | Weight Limit Error                                        | Indicate level |
|        |                 | There is a conflict between the setting values of weight  |                |
|        |                 | density (load) under/over.                                |                |
| #SC    | Flow Set Over   | The setting value of the parameters relative to flow      | Indicate level |
|        |                 | rate cannot exceed 9999t/h.                               |                |
| #SD    | Cont.Lim Err    | Control Limit Error                                       | Indicate level |
|        |                 | On measurement, the control current output cannot         |                |
|        |                 | exceed the higher/lower limit value.                      |                |
| #SE    | Speed Limit Err | Speed Limit Error                                         | Indicate level |
|        |                 | On measurement, the current speed cannot exceed the       |                |
|        |                 | higher/lower limit value.                                 |                |
| #SF    | Para. Set Err   | Parameter Setting Error                                   | Indicate level |
|        |                 | In non-linear parameter setting, the load must satisfy    |                |
|        |                 | the order from little to great.                           |                |
| #E6    | Ext.Input Err   | External Input Error                                      | Indicate level |
|        |                 | When selecting external manual/auto control, there is     |                |
|        |                 | no corresponding DI.                                      |                |
|        |                 | There is no manual or auto control input or there are     |                |
|        |                 | neither two inputs at the same time.                      |                |

\_\_\_\_\_

## 8. Record

| <br> |  |
|------|--|
|      |  |
| <br> |  |
|      |  |
|      |  |
|      |  |
|      |  |
|      |  |
|      |  |
|      |  |
|      |  |
|      |  |
|      |  |
|      |  |
|      |  |
|      |  |
|      |  |
|      |  |
|      |  |
|      |  |
|      |  |
|      |  |
|      |  |
|      |  |
|      |  |
|      |  |
|      |  |
|      |  |
|      |  |
|      |  |

# ZHUHAI LONGTEC CO., LTD

ADD: 2/F, B Bldg., No. 265 Changping Road, Xiawan, Zhuhai City G.D.,

P.R.C

P.C.: 519020

Tel: 86 756 8155202 / 8155232 Fax: 86 756 8155622

Http://www.longtec.com E-Mail: longtec2008@163.com